# **Transit XV**

Filter

#### © 2006 STAR AG

Alle Rechte vorbehalten. Die Verwendung der Texte und Bilder, auch auszugsweise, ist ohne schriftliche Zustimmung der STAR AG urheberrechtswidrig und strafbar. Dies gilt insbesondere für die Vervielfältigung oder die Verwendung in Kursunterlagen und elektronischen Systemen.

Alle Informationen in dieser Dokumentation wurden nach bestem Wissen und Gewissen kontrolliert. Die STAR AG kann für Schäden nicht haftbar gemacht werden, die in Zusammenhang mit der Verwendung dieser Dokumentation entstehen.

STAR AG Wiesholz 35 · CH-8262 Ramsen www.star-group.net

STAR Language Technology & Solutions GmbH Schönaicher Str. 19 · D-71032 Böblingen www.star-solutions.net

#### Eingetragene Marken

Alle Warenbezeichnungen sind eingetragene Warenzeichen der jeweiligen Hersteller.

QuarkXPress technology used under license from Quark, Inc, 1986-2004 Quark Technology Partnership. All rights reserved.

QuarkXPress and QuarkXPress Passport are trademarks of Quark, Inc. and all applicable affiliated companies, Reg. U.S. Pat. & Tm. Off. and in many other countries.

Quark, the Quark logo, QuarkXTensions, XTensions and The Art of Communication are trademarks of Quark, Inc. and all applicable affiliated companies, Reg. U.S. Pat. & Tm. Off. and in many other countries. The XTensions logo is a trademark of Quark, Inc. and all applicable affiliated companies.

XGate 6 XTensions Software is for use with the Quark Product and can only be used with a valid, registered copy of the Quark Product.

## Inhalt

## 1 Willkommen

| 1.1 | Handbücher               |
|-----|--------------------------|
| 1.2 | Symbole und Konventionen |

## 2 Überblick

## 3 Standard-Filter

| 3.1         | Überblick                                                      | 15  |
|-------------|----------------------------------------------------------------|-----|
| <b>3.2</b>  | Excel                                                          | 15  |
| 3.2.1       | Schnellspeicherung                                             | 15  |
| <b>3.3</b>  | HTML                                                           | 15  |
| 3.3.1       | Zeichencodierung                                               | 15  |
| 3.3.2       | Ordnerstruktur von HTML-Projekten                              | 16  |
| 3.3.3       | Dateiformat-Definition für HTML anpassen                       | 17  |
| <b>3.4</b>  | PowerPoint                                                     | 18  |
| 3.4.1       | Word Art-Elemente                                              | 18  |
| 3.4.2       | Schnellspeicherung                                             | 18  |
| 3.4.3       | Spezielle Dateityp-Einstellungen für PowerPoint-Dateien        | 19  |
| 3.4.4       | Layout-Anpassung nach der Übersetzung                          | 20  |
| <b>3.5</b>  | QuarkXPress                                                    | 20  |
| 3.5.1       | Überblick                                                      | 20  |
| 3.5.2       | Textrahmen verketten                                           | 22  |
| 3.5.3       | Aus QuarkXPress-Dokumenten Textdateien erzeugen                | 23  |
| 3.5.4       | Konvertierung von Macintosh nach Windows                       | 25  |
| <b>3.6</b>  | Ressourcen-Dateien                                             | 26  |
| 3.6.1       | Spezielle Dateityp-Einstellungen                               | 26  |
| 3.7         | SGML/XML                                                       | 27  |
| 3.8         | SVG                                                            | 27  |
| <b>3.9</b>  | <b>Text-Dateien</b>                                            | 28  |
| 3.9.1       | Darstellung nicht-westeuropäischer Zeichen in ANSI-Textdateier | 128 |
| 3.9.2       | Dateiformate 1 oder 2 Newlines                                 | 29  |
| <b>3.10</b> | Word                                                           | 30  |
| 3.10.1      | Word Art-Elemente                                              | 30  |
| 3.10.2      | Schnellspeicherung                                             | 30  |

| 3.10.4 | Änderungsverfolgung in Word | 31 |
|--------|-----------------------------|----|
| 3.11   | Word für Hilfedateien       | 31 |

## 4 Optionale Filter

| 4.1                                                                                                    | Überblick                                                                                                    | 33                                                                                                   |
|----------------------------------------------------------------------------------------------------|----------------------------------------------------------------------------------------------------|----------------------------------------------------------------------------------------------------|
| 4.2                                                                                                    | AutoCAD                                                                                                    | 33                                                                                                   |
| 4.2.1                                                                                                    | Überblick                                                                                                    | . 33                                                                                                 |
| 4.2.2                                                                                                    | AutoCAD-Dokument für Transit als dxf-Datei speichern                                                                                                    | 34                                                                                                   |
| 4.2.3                                                                                                    | Übersetzte dxf-Datei als dwg-Datei speichern                                                                                                    | 34                                                                                                   |
| 4.3                                                                                                    | FrameMaker                                                                                                    | 35                                                                                                   |
| 4.3.1                                                                                                    | Überblick                                                                                                    | . 35                                                                                                 |
| 4.3.2                                                                                                    | FrameMaker-Dokument für Transit als MIF-Datei speichern                                                                                                    | 35                                                                                                   |
| 4.3.3                                                                                                    | Übersetzte MIF-Datei als FrameMaker-Dokument speichern                                                                                                    | 36                                                                                                   |
| 4.3.4                                                                                                    | Spezielle Dateityp-Einstellungen für FrameMaker                                                                                                    | 36                                                                                                   |
| 4.3.5                                                                                                    | Welche Texte übersetzen?                                                                                                    | 38                                                                                                   |
| 4.3.6                                                                                                    | Texte in Deklarationen übersetzen                                                                                                    | 40                                                                                                   |
| 4.3.7                                                                                                    | Darstellung von bedingten Texten                                                                                                    | 41                                                                                                   |
| 4.3.8                                                                                                    | Darstellung von Querverweisen                                                                                                    | 41                                                                                                   |
| 4.3.9                                                                                                    | Lange Indexmarken                                                                                                    | 41                                                                                                   |
| 4.4                                                                                                    | InDesign                                                                                                    | 42                                                                                                   |
| 4.4.1                                                                                                    | Überblick                                                                                                    | . 42                                                                                                 |
| 4.4.2                                                                                                    | InDesign-Dokument für Transit exportieren                                                                                                    | 42                                                                                                   |
| 113                                                                                                    | Übersetzte Datei als InDesign-Dokument speichern                                                                                                    | 43                                                                                                   |
| 4.4.0                                                                                                    |                                                                                                    |                                                                                                    |
| <b>4.5</b>                                                                                                    | Interleaf                                                                                                    | 44                                                                                                   |
| <b>4.5</b> .1                                                                                                    | InterleafÜberblick                                                                                                    | 44<br>44                                                                                             |
| <b>4.5</b><br>4.5.1<br>4.5.2                                                                                                    | Interleaf         Überblick         Interleaf-Dokument für Transit im ASCII-Format speichern                                                                                                    | 44<br>44<br>44                                                                                       |
| <b>4.5</b><br>4.5.1<br>4.5.2<br>4.5.3                                                                                                    | Interleaf<br>Überblick<br>Interleaf-Dokument für Transit im ASCII-Format speichern<br>Übersetzte ASCII-Datei im Binärformat speichern                                                                                                    | 44<br>44<br>44<br>45                                                                                 |
| <b>4.5</b> .4.5.1<br>4.5.2<br>4.5.3<br>4.5.4                                                                                                    | Interleaf<br>Überblick<br>Interleaf-Dokument für Transit im ASCII-Format speichern<br>Übersetzte ASCII-Datei im Binärformat speichern<br>Interleaf-Projekt mit mehreren Unterordnern (Büchern) übersetzen                                                                                                    | 44<br>44<br>44<br>45<br>46                                                                           |
| <b>4.5</b><br>4.5.1<br>4.5.2<br>4.5.3<br>4.5.4<br><b>4.6</b>                                                                                                    | Interleaf<br>Überblick<br>Interleaf-Dokument für Transit im ASCII-Format speichern<br>Übersetzte ASCII-Datei im Binärformat speichern<br>Interleaf-Projekt mit mehreren Unterordnern (Büchern) übersetzen<br>PageMaker                                                                                                    | 44<br>44<br>45<br>46                                                                                 |
| <b>4.5</b><br>4.5.1<br>4.5.2<br>4.5.3<br>4.5.4<br><b>4.6</b><br>4.6.1                                                                                                    | Interleaf         Überblick         Interleaf-Dokument für Transit im ASCII-Format speichern         Übersetzte ASCII-Datei im Binärformat speichern         Interleaf-Projekt mit mehreren Unterordnern (Büchern) übersetzen         PageMaker         Ausgeblendete Ebenen übersetzen                                                                                                    | 44<br>44<br>45<br>46<br>46<br>46                                                                     |
| <b>4.5</b><br>4.5.1<br>4.5.2<br>4.5.3<br>4.5.4<br><b>4.6</b><br>4.6.1<br>4.6.2                                                                                                    | Interleaf         Überblick         Interleaf-Dokument für Transit im ASCII-Format speichern         Übersetzte ASCII-Datei im Binärformat speichern         Interleaf-Projekt mit mehreren Unterordnern (Büchern) übersetzen         PageMaker         Ausgeblendete Ebenen übersetzen         Installation von PageMaker                                                                                                    | 44<br>44<br>45<br>46<br>46<br>47<br>48                                                               |
| <b>4.5</b><br>4.5.1<br>4.5.2<br>4.5.3<br>4.5.4<br><b>4.6</b><br>4.6.1<br>4.6.2<br>4.6.3                                                                                                    | Interleaf<br>Überblick<br>Übersetzte ASCII-Datei im Binärformat speichern<br>Übersetzte ASCII-Datei im Binärformat speichern<br>Interleaf-Projekt mit mehreren Unterordnern (Büchern) übersetzen<br>PageMaker<br>Ausgeblendete Ebenen übersetzen<br>Installation von PageMaker<br>Exportmeldung bei abweichender PageMaker-Version                                                                                                    | 44<br>44<br>45<br>46<br>46<br>46<br>47<br>48<br>49                                                   |
| <b>4.5</b><br>4.5.1<br>4.5.2<br>4.5.3<br>4.5.4<br><b>4.6</b><br>4.6.1<br>4.6.2<br>4.6.3<br>4.6.4                                                                                                    | Interleaf<br>Überblick<br>Interleaf-Dokument für Transit im ASCII-Format speichern<br>Übersetzte ASCII-Datei im Binärformat speichern<br>Interleaf-Projekt mit mehreren Unterordnern (Büchern) übersetzen<br>PageMaker<br>Ausgeblendete Ebenen übersetzen<br>Installation von PageMaker<br>Exportmeldung bei abweichender PageMaker-Version<br>Verbesserung des PageMaker-Imports                                                                                                    | 44<br>44<br>45<br>46<br>46<br>46<br>47<br>48<br>49<br>49                                             |
| <b>4.5</b><br>4.5.1<br>4.5.2<br>4.5.3<br>4.5.4<br><b>4.6</b><br>4.6.1<br>4.6.2<br>4.6.3<br>4.6.4<br>4.6.5                                                                                                    | Interleaf<br>Überblick<br>Interleaf-Dokument für Transit im ASCII-Format speichern<br>Übersetzte ASCII-Datei im Binärformat speichern<br>Interleaf-Projekt mit mehreren Unterordnern (Büchern) übersetzen<br>PageMaker<br>Ausgeblendete Ebenen übersetzen<br>Installation von PageMaker<br>Exportmeldung bei abweichender PageMaker-Version<br>Verbesserung des PageMaker-Imports<br>"Tagged Text" im exportierten Dokument                                                                                                    | 44<br>44<br>45<br>46<br>46<br>46<br>47<br>48<br>49<br>49                                             |
| <b>4.5.</b><br>4.5.1<br>4.5.2<br>4.5.3<br>4.5.4<br><b>4.6.</b><br>4.6.1<br>4.6.2<br>4.6.3<br>4.6.4<br>4.6.5<br>4.6.6                                                                                                    | Interleaf<br>Überblick<br>Interleaf-Dokument für Transit im ASCII-Format speichern<br>Übersetzte ASCII-Datei im Binärformat speichern<br>Interleaf-Projekt mit mehreren Unterordnern (Büchern) übersetzen<br>PageMaker<br>Ausgeblendete Ebenen übersetzen<br>Installation von PageMaker<br>Exportmeldung bei abweichender PageMaker-Version<br>Verbesserung des PageMaker-Imports<br>"Tagged Text" im exportierten Dokument<br>DDE-Verbindung                                                                                                    | 44<br>44<br>45<br>46<br>46<br>46<br>47<br>48<br>49<br>49<br>49<br>50                                 |
| <b>4.5.</b><br>4.5.1<br>4.5.2<br>4.5.3<br>4.5.4<br><b>4.6.</b><br>4.6.1<br>4.6.2<br>4.6.3<br>4.6.4<br>4.6.5<br>4.6.6<br>4.6.5<br>4.6.6<br>4.6.7                                                                                                    | Interleaf         Überblick         Interleaf-Dokument für Transit im ASCII-Format speichern         Übersetzte ASCII-Datei im Binärformat speichern         Interleaf-Projekt mit mehreren Unterordnern (Büchern) übersetzen         PageMaker         Ausgeblendete Ebenen übersetzen         Installation von PageMaker         Exportmeldung bei abweichender PageMaker-Version         Verbesserung des PageMaker-Imports         "Tagged Text" im exportierten Dokument.         DDE-Verbindung         Tricks in PageMaker zur Verbesserung des Imports in Transit                                                                                                    | 44<br>44<br>45<br>46<br>46<br>46<br>47<br>48<br>49<br>49<br>49<br>50<br>50                           |
| <b>4.5.</b><br><b>4.5.</b><br><b>4.5.</b><br><b>4.5.</b><br><b>4.5.</b><br><b>4.6.</b><br><b>4.6.</b><br><b>5.6.</b><br><b>4.6.</b><br><b>5.6.</b><br><b>5.6.</b> | Interleaf.<br>Überblick<br>Interleaf-Dokument für Transit im ASCII-Format speichern.<br>Übersetzte ASCII-Datei im Binärformat speichern.<br>Interleaf-Projekt mit mehreren Unterordnern (Büchern) übersetzen<br>PageMaker<br>Ausgeblendete Ebenen übersetzen<br>Installation von PageMaker<br>Exportmeldung bei abweichender PageMaker-Version.<br>Verbesserung des PageMaker-Imports<br>"Tagged Text" im exportierten Dokument.<br>DDE-Verbindung<br>Tricks in PageMaker zur Verbesserung des Imports in Transit<br>Dateien von PageMaker für Macintosh                                                                                                    | . 44<br>. 44<br>. 45<br>. 46<br>. 47<br>. 48<br>. 49<br>. 49<br>. 49<br>. 50<br>. 50<br>. 51         |
| <b>4.5</b><br>4.5.1<br>4.5.2<br>4.5.3<br>4.5.4<br><b>4.6</b><br>4.6.1<br>4.6.2<br>4.6.3<br>4.6.4<br>4.6.5<br>4.6.6<br>4.6.7<br>4.6.8<br><b>4.7</b>                                                                                                    | Interleaf.<br>Überblick<br>Interleaf-Dokument für Transit im ASCII-Format speichern<br>Übersetzte ASCII-Datei im Binärformat speichern<br>Interleaf-Projekt mit mehreren Unterordnern (Büchern) übersetzen<br>PageMaker<br>Ausgeblendete Ebenen übersetzen<br>Installation von PageMaker<br>Exportmeldung bei abweichender PageMaker-Version<br>Verbesserung des PageMaker-Imports,<br>"Tagged Text" im exportierten Dokument<br>DDE-Verbindung<br>Tricks in PageMaker zur Verbesserung des Imports in Transit<br>Dateien von PageMaker für Macintosh<br>Trados TTX                                                                                                    | . 44<br>. 44<br>. 45<br>. 46<br>. 47<br>. 48<br>. 49<br>. 49<br>. 49<br>. 49<br>. 50<br>. 51<br>. 51 |
| <b>4.5</b><br>4.5.1<br>4.5.2<br>4.5.3<br>4.5.4<br><b>4.6</b><br>4.6.1<br>4.6.2<br>4.6.3<br>4.6.4<br>4.6.5<br>4.6.6<br>4.6.7<br>4.6.8<br><b>4.7</b><br>4.7.1                                                                                                    | Interleaf         Überblick         Interleaf-Dokument für Transit im ASCII-Format speichern         Übersetzte ASCII-Datei im Binärformat speichern         Interleaf-Projekt mit mehreren Unterordnern (Büchern) übersetzen         PageMaker         Ausgeblendete Ebenen übersetzen         Installation von PageMaker         Exportmeldung bei abweichender PageMaker-Version         Verbesserung des PageMaker-Imports         "Tagged Text" im exportierten Dokument.         DDE-Verbindung         Tricks in PageMaker zur Verbesserung des Imports in Transit         Dateien von PageMaker für Macintosh         Trados TTX                                                                                                    | 44<br>44<br>45<br>46<br>46<br>47<br>48<br>49<br>49<br>50<br>50<br>51<br>51<br>51                     |
| <b>4.5</b><br>4.5.1<br>4.5.2<br>4.5.3<br>4.5.4<br><b>4.6</b><br>4.6.1<br>4.6.2<br>4.6.3<br>4.6.4<br>4.6.5<br>4.6.6<br>4.6.7<br>4.6.8<br><b>4.7</b><br>4.7.1<br>4.7.2                                                                                                    | Interleaf         Überblick         Interleaf-Dokument für Transit im ASCII-Format speichern         Übersetzte ASCII-Datei im Binärformat speichern         Interleaf-Projekt mit mehreren Unterordnern (Büchern) übersetzen         PageMaker         Ausgeblendete Ebenen übersetzen         Installation von PageMaker         Exportmeldung bei abweichender PageMaker-Version         Verbesserung des PageMaker-Imports         "Tagged Text" im exportierten Dokument.         DDE-Verbindung         Tricks in PageMaker zur Verbesserung des Imports in Transit.         Dateien von PageMaker für Macintosh         Trados TTX         Segmentierung von ttx-Dateien                                                                                                    | 44<br>44<br>45<br>46<br>47<br>48<br>49<br>49<br>50<br>50<br>50<br>51<br>51<br>51<br>52               |
| <b>4.5.</b><br><b>4.5.</b><br><b>4.5.</b><br><b>4.5.</b><br><b>4.5.</b><br><b>4.6.</b><br><b>4.6.</b><br><b>4.7.</b><br><b>4.7.</b> | Interleaf         Überblick         Interleaf-Dokument für Transit im ASCII-Format speichern         Übersetzte ASCII-Datei im Binärformat speichern         Interleaf-Projekt mit mehreren Unterordnern (Büchern) übersetzen         PageMaker         Ausgeblendete Ebenen übersetzen         Installation von PageMaker         Exportmeldung bei abweichender PageMaker-Version         Verbesserung des PageMaker-Imports         "Tagged Text" im exportierten Dokument         DDE-Verbindung         Tricks in PageMaker zur Verbesserung des Imports in Transit         Dateien von PageMaker für Macintosh         Trados TTX         Segmentierung von ttx-Dateien         Spezielle Dateityp-Einstellung für Trados TTX         ttx-Datei erneut importieren und nur zielsprachliche Dateien wieder | 44<br>44<br>45<br>46<br>46<br>47<br>48<br>49<br>49<br>50<br>50<br>50<br>51<br>51<br>51               |

| 4.8   | Visio                                                  | 54 |
|-------|--------------------------------------------------------|----|
| 4.8.1 | Visio-Dokument für Transit als XML-Zeichnung speichern | 54 |
| 4.8.2 | Übersetzte XML-Zeichnung als Visio-Dokument speichern  | 55 |
| 4.9   | XGate 6                                                |    |

## 5 Anhang

| 5.1 | Dateielemente              | 57 |
|-----|----------------------------|----|
| 5.2 | Parameter der Datei pm.ini | 58 |

## 1 Willkommen

## 1.1 Handbücher

Transit/TermStar sind sehr mächtige Werkzeuge für Ihre Übersetzungen. Damit Sie Transit/TermStar optimal nutzen können, steht Ihnen eine ganze Reihe von Handbüchern zur Verfügung, damit Sie für jede Aufgabe die richtigen Informationen bekommen.

Die wichtigsten Handbücher können Sie direkt von der Installations-CD aus aufrufen, indem Sie die Installations-CD starten und auf **Handbücher** klicken.

Transit/TermStar XV – Installation

Installation und Upgrade-Installation von Transit und/oder TermStar XV

Transit XV – Benutzerhandbuch

Grundlagen für die Arbeit mit Transit

TermStar XV – Benutzerhandbuch

Grundlagen für die Arbeit mit TermStar

Transit/TermStar XV – Referenzhandbuch
Consister Start Start S

Spezielle Funktionen für erfahrene Benutzer von Transit und TermStar

Transit XV – Alignment-Tool

Vorhandene Übersetzungen als Referenzmaterial für Transit aufbereiten

Transit XV – Filter

Einzelheiten und Tipps für Dateiformate, die Sie in Transit importieren können

TermStar XV – Import/Export

Wörterbücher aus TermStar exportieren, Wörterbücher zusammenführen und Daten in TermStar-Wörterbücher importieren

### Aktuellste Handbücher auf unserer Website

Die neuesten Versionen dieser Handbücher und weitere Dokumentationen finden Sie zum Download auf unserer Website im Bereich **Support/Download | Download Center** unter

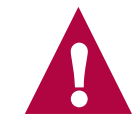

www.star-solutions.net

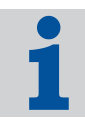

### Handbücher zur Migration

Wenn Sie Transit/TermStar installiert haben, können Sie über das Startmenü von Windows weitere Handbücher zur Migration von Transit 2.7/3.0 auf Transit XV aufrufen (Windows-Menü Start | Programme | Transit XV | Transit 2.x Migration bzw. Transit 3.0 Migration).

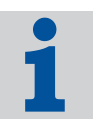

### Spezielle Handbücher für erfahrene Benutzer

Für sehr erfahrene Benutzer gibt es weitere Handbücher, die sehr spezielle Aufgabengebiete beschreiben (z.B. API-Parameter, Dateiformat-Definitionen oder Anbindung von SQL-Datenbanken). Sie erhalten diese Handbücher auf Anfrage.

### 1.2 Symbole und Konventionen

Wir verwenden in diesem Handbuch spezielle Symbole und Schriftstile, die Ihnen die Orientierung erleichtern. In Tabelle 1-1 finden Sie die verwendeten Symbole und Schriftstile mit deren Bedeutungen.

| Symbole und Schriftstile | Bedeutung                                                                                     |
|--------------------------|-----------------------------------------------------------------------------------------------|
|                          | Warnung                                                                                       |
| STOP                     | Warnung vor gravierenden Fehlern.<br>Eine Nichtbeachtung kann zu Datenver-<br>lust führen!    |
|                          | Achtung                                                                                       |
|                          | Wichtiger Hinweis zur Vermeidung von<br>Fehlern, die möglicherweise Ihre Arbeit<br>behindern. |
|                          | Info                                                                                          |
| 1                        | Hinweis oder Tipp, der Ihnen die Arbeit<br>erleichtert.                                       |
|                          | Anweisung                                                                                     |
|                          | Nummerierte Schritte, mit denen Sie<br>eine Aufgabe durchführen können.                       |

Tab. 1-1: Symbole und Konventionen

8

| Symbole und Schriftstile                        | Bedeutung                                                                                                    |
|-------------------------------------------------|----------------------------------------------------------------------------------------------------|
| Klicken Sie auf<br><b>Bearbeiten   Suchen</b> . | <b>Menü</b><br>Menüpunkte, Optionen und Schaltflä-<br>chen sind <b>fett</b> gedruckt. Der senkrechte<br>Strich ( <b>)</b> trennt Menü und Untermenü. |
|                                                 | Das Beispiel links bedeutet: Klicken Sie<br>auf das Menü <b>Bearbeiten</b> und wählen<br>Sie die Funktion <b>Suchen</b> .                            |
| Drücken Sie STRG+F4                             | Tastenkombination                                                                                                    |
|                                                 | Diese Anweisung bedeutet, dass Sie<br>bei <i>gedrückter</i> STRG-Taste <i>gleichzeitig</i><br>die Taste F4 drücken müssen.                           |
| Drücken Sie STRG+Q, E                           | Diese Anweisung bedeutet:                                                                                                    |
|                                                 | Drücken Sie gleichzeitig die Tasten<br>STRG und Q.                                                                                                   |
|                                                 | Lassen Sie dann beide Tasten los<br>und drücken Sie anschließend die<br>Taste E.                                                                     |
| Geben Sie Ventil ein.                           | Benutzereingaben                                                                                                    |
|                                                 | Zeichen in der Schriftart <i>Courier kursiv</i> müssen Sie über die Tastatur eingeben.                                                               |
| Geben Sie <suchtext> ein.</suchtext>            | Variablen                                                                                                    |
| <b>Wählen Sie</b> <dateiname>.</dateiname>      | Texte in spitzen Klammern sind Platz-<br>halter, die Sie – einschließlich der spit-<br>zen Klammern – durch konkrete Werte<br>ersetzen müssen.       |
| Sie finden die Datei lddh.rbe im                | Dateinamen                                                                                                    |
| <b>Ordner</b> \config\global.                   | Namen von Dateien und Ordnern erscheinen in der Schriftart Courier.                                                                                  |

Tab. 1-1: Symbole und Konventionen (Forts.)

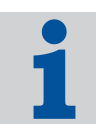

### Funktionen mit Menü, Tastenkombination oder Symbolen aufrufen

In diesem Handbuch beschreiben wir, wie Sie Funktionen mit den Menüs aufrufen. Sie können aber viele Funktionen auch mit Tastenkombinationen, Symbolen oder dem Kontextmenü aufrufen.

Im Anhang des Benutzerhandbuchs von Transit finden Sie eine Übersicht über die Tastenkombinationen und Symbole, die Ihnen zur Verfügung stehen.

## 2 Überblick

Transit kann Dateien zahlreicher DTP- und Textverarbeitungsprogramme importieren. Tabelle 2-1 gibt Ihnen einen Überblick über die Formate, die Transit importieren kann. Einzelheiten finden Sie in den angegebenen Abschnitten.

| Dateiformat | Unterstützte Versionen/<br>Weitere Informationen                                          | Auswahl Dateityp in<br>Transit |
|-------------|-------------------------------------------------------------------------------------------|--------------------------------|
| AutoCAD     | Datenaustausch über dxf-Dateien                                                           | AutoCAD (DXF)                  |
|             | Optionaler Filter                                                                         |                                |
|             | <ul> <li>Unterstützte Versionen:<br/>AutoCAD Release 13 – 14,<br/>AutoCAD 2000</li> </ul> |                                |
|             | Siehe Abschnitt 4.2 auf Seite 33                                                          |                                |
| Excel       | <ul> <li>Unterstützte Versionen:</li> <li>Excel 97, 2000, XP</li> </ul>                   | MS Excel 97/2000/XP            |
|             | Siehe Abschnitt 3.2 auf Seite 15                                                          |                                |
| FrameMaker  | Datenaustausch über MIF-Dateien                                                           | Adobe FrameMaker               |
|             | Optionaler Filter                                                                         | (MIF)                          |
|             | Unterstützte Versionen:<br>FrameMaker 4.0- 7.1                                            |                                |
|             | Siehe Abschnitt 4.3 auf Seite 35                                                          |                                |
| HTML        | Unterstützte Versionen:                                                                   | ■ HTML 4.x                     |
|             | Alle Versionen bis 4.x                                                                    | HTML 4.x Unicode               |
|             | Siehe Abschnitt 3.3 auf Seite 15                                                          |                                |
| InDesign    | Datenaustausch über InDesign-Plug-<br>ins                                                 | Adobe InDesign                 |
|             | Optionaler Filter                                                                         |                                |
|             | <ul> <li>Unterstützte Versionen:<br/>InDesign 1.5/2.0/CS/CS2</li> </ul>                   |                                |
|             | Siehe Abschnitt 4.4 auf Seite 42                                                          |                                |
| Interleaf   | Datenaustausch im ASCII-Format                                                            | Interleaf 4.x-7.x              |
|             | Optionaler Filter                                                                         |                                |
|             | <ul> <li>Unterstützte Versionen:</li> <li>Interleaf 4.x – 7.x</li> </ul>                  |                                |
|             | Siehe Abschnitt 4.5 auf Seite 44                                                          |                                |

Tab. 2-1: Dateiformate

2

| Dateiformat            | Unterstützte Versionen/<br>Weitere Informationen                                                    | Auswahl Dateityp in<br>Transit                  |
|------------------------|----------------------------------------------------------------------------------------------------|-------------------------------------------------|
| PageMaker              | Optionale Filter                                                                                    | PageMaker 6.0                                   |
|                        | Unterstützte Versionen:                                                                             | PageMaker 6.5                                   |
|                        | PageMaker 6.0 – 7.0                                                                                 | PageMaker 7.0                                   |
|                        | Siehe Abschnitt 4.6 auf Seite 46                                                                    |                                                 |
| PowerPoint             | <ul> <li>Unterstützte Versionen:<br/>PowerPoint 97, 2000, XP</li> </ul>                             | MS PowerPoint<br>97/2000/XP                     |
|                        | Siehe Abschnitt 3.4 auf Seite 18                                                                    |                                                 |
| QuarkXPress            | Datenaustausch über QuarkXPress-<br>Texte                                                           | QuarkXPress<br>(Windows)                        |
|                        | <ul> <li>Unterstützte Versionen:</li> <li>QuarkXPress 3.3.x – 4.1.x</li> </ul>                      | <ul> <li>QuarkXPress<br/>(Macintosh)</li> </ul> |
|                        | Siehe Abschnitt 3.5 auf Seite 20                                                                    |                                                 |
|                        | Datenaustausch über optionale XTen-<br>sion XGate 6                                                 | Quark XGate 5.0-<br>6.5 (Windows)               |
|                        | Optionaler Filter                                                                                   | Quark XGate 5.0-                                |
|                        | Unterstützte Versionen:                                                                             | 6.5 (Macintosh)                                 |
|                        | Europäische QuarkXPress-Versio-<br>nen 6.0 – 6.5 (Simple und Passport)                              |                                                 |
|                        | Siehe Abschnitt 4.9 "XGate 6" auf Seite<br>55 und "XGate 6 Installations- und<br>Benutzerhandbuch". |                                                 |
| Ressourcen-<br>Dateien | Siehe Abschnitt 3.6 auf Seite 26                                                                    | Resource Files                                  |
| RTF                    | Unterstützte Versionen: RTF 1.4 –<br>1.5                                                            | RTF 1.x                                         |
| RTF für Win-<br>help   | Unterstützte Versionen: RTF 1.4 –<br>1.5                                                            | Helpfiles RTF 1.x                               |
| SGML                   | Siehe Abschnitt 3.7 auf Seite 27                                                                    | SGML                                            |
| SVG                    | Unterstützte Version: SVG 1.0                                                                       | SVG                                             |
|                        | Siehe Abschnitt 3.8 auf Seite 27                                                                    |                                                 |

Tab. 2-1: Dateiformate (Forts.)

| Unterstützte Versionen/<br>Weitere Informationen                       | Auswahl Dateityp in<br>Transit                                      |
|------------------------------------------------------------------------|---------------------------------------------------------------------|
| ANSI-codierte Textdateien                                              | <ul> <li>Text (ANSI)</li> <li>1 Newline</li> </ul>                  |
|                                                                        | <ul> <li>Text (ANSI)</li> <li>2 Newlines</li> </ul>                 |
| ASCII-codierte Textdateien                                             | <ul> <li>Text (MS-DOS)</li> <li>1 Newline</li> </ul>                |
|                                                                        | <ul> <li>Text (MS-DOS)</li> <li>2 Newlines</li> </ul>               |
| <ul> <li>Textdateien, die auf Macintosh<br/>erstellt wurden</li> </ul> | <ul> <li>Text (Macintosh)</li> <li>1 Newline</li> </ul>             |
|                                                                        | <ul> <li>Text (Macintosh)</li> <li>2 Newlines</li> </ul>            |
| <ul> <li>Textdateien, die unter UNIX erstellt<br/>wurden</li> </ul>    | <ul> <li>Text (UNIX/ISO-<br/>8859-X)</li> <li>1 Newline</li> </ul>  |
|                                                                        | <ul> <li>Text (UNIX/ISO-<br/>8859-X)</li> <li>2 Newlines</li> </ul> |
| Unicode-codierte Textdateien                                           | <ul><li>Text (Unicode)</li><li>1 Newline</li></ul>                  |
|                                                                        | <ul> <li>Text (Unicode)</li> <li>2 Newlines</li> </ul>              |
|                                                                        | Text (UTF-8)                                                        |

1 Newline

|            |                                                                                | <ul> <li>Text (UTF-8)</li> <li>2 Newlines</li> </ul> |
|------------|--------------------------------------------------------------------------------|------------------------------------------------------|
|            | Siehe Abschnitt 3.9 "Text-Dateien" auf S                                       | Seite 28                                             |
| Trados TTX | Segmentierte Trados-TTX-Dateien<br>Siehe Abschnitt 4.7 auf Seite 51            | Trados TTX                                           |
| Visio      | Datenaustausch über XML-Zeichnun-<br>gen <ul> <li>Optionaler Filter</li> </ul> | Visio 2002/2003 XML                                  |
|            | <ul> <li>Unterstützte Version:<br/>Visio 2002/2003</li> </ul>                  |                                                      |

Siehe Abschnitt 4.8 auf Seite 54

Tab. 2-1: Dateiformate (Forts.)

Dateiformat

Text-Dateien

| Dateiformat                | Unterstützte Versionen/<br>Weitere Informationen                                                                          | Auswahl Dateityp in<br>Transit                                                             |
|----------------------------|----------------------------------------------------------------------------------------------------|--------------------------------------------------------------------------------------------|
| Word                       | <ul> <li>Unterstützte Versionen:<br/>Word 6, 95, 97, 2000, XP, 2003</li> <li>Siehe Abschnitt 3.10 auf Seite 30</li> </ul> | MS Word f. Windows<br>95/97/2000/XP/2003                                                   |
| Word für Hilfe-<br>dateien | <ul> <li>Unterstützte Versionen:<br/>Word 95, 97, 2000, XP, 2003</li> <li>Siehe Abschnitt 3.11 auf Seite 31.</li> </ul>   | <ul> <li>Helpfiles Word f.</li> <li>Windows 95/97/<br/>2000/XP/2003</li> </ul>             |
|                            |                                                                                                    | <ul> <li>Helpfiles Ver. 2,<br/>MS Word f. Win-<br/>dows 95/97/2000/<br/>XP/2003</li> </ul> |
| WordPerfect                | <ul> <li>Unterstützte Versionen:</li> <li>WordPerfect 5 – 10</li> </ul>                                                   | WordPerfect<br>5/6.x/7/8/9/10                                                              |
| XML                        | Siehe Abschnitt 3.7 auf Seite 27                                                                                          | XML                                                                                        |

Tab. 2-1: Dateiformate (Forts.)

## 3 Standard-Filter

## 3.1 Überblick

In diesem Abschnitt finden Sie wichtige Informationen für alle Filter, die als Standard mit Transit ausgeliefert werden. In Abschnitt 4 "Optionale Filter" auf Seite 33 sind die Filter beschrieben, die Sie zusätzlich erwerben können.

Einen Überblick über alle importierbaren Dateiformate und die zu verwendenden Dateitypen finden Sie in Abschnitt 2 "Überblick" auf Seite 11.

### 3.2 Excel

### 3.2.1 Schnellspeicherung

Dateien, die mit der Option **Schnellspeicherung** gespeichert wurden, können nicht in Transit importiert werden.

### So können Sie diese Dateien trotzdem importieren:

- 1 Öffnen Sie die Datei mit dem entsprechenden Programm (Word, Excel oder PowerPoint).
- 2 Stellen Sie sicher, dass die Schnellspeicherung *nicht* zugelassen ist. Löschen Sie dazu ggf. die Markierung der Option **Schnellspeicherung zulassen** im Menü **Extras | Optionen**, Registerkarte **Speichern.**

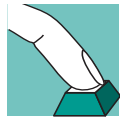

3 Speichern Sie die Datei erneut.

Transit kann jetzt die Datei wie gewohnt importieren.

## 3.3 HTML

### 3.3.1 Zeichencodierung

In Transit stehen folgende Varianten des HTML-Filters zur Verfügung:

- HTML 4.x
- HTML 4.x Unicode

Mit der Wahl des Filters legen Sie fest, wie Transit die HTML-Datei *nach der Übersetzung* exportiert. Je nach Filter werden Sonderzeichen als ANSI-Zeichen oder Unicode-Zeichen codiert.

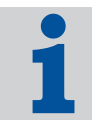

#### Zeichenformatierung mit Auftraggeber klären

Wenn Sie HTML-Dateien von Ihrem Auftraggeber erhalten, können Sie unter Umständen nicht erkennen, welche Zeichencodierung in den HTML-Dateien verwendet wird. Klären Sie deshalb mit Ihrem Auftraggeber ab, welche Zeichencodierung Sie liefern sollen.

Für den Import in Transit ist die Zeichencodierung nicht von Bedeutung. Transit wandelt alle Sonderzeichen für die Arbeit im Editor automatisch in Unicode-Zeichen um.

### 3.3.2 Ordnerstruktur von HTML-Projekten

HTML-Projekte bestehen typischerweise aus sehr kleinen, aber dafür sehr zahlreichen HTML-Dateien, die häufig in verschiedenen Unterordnern gespeichert sind und gegenseitige Querverweise beinhalten.

Transit verfügt über zwei Funktionen, die Ihnen die Arbeit für derartige HTML-Projekte deutlich erleichtert:

Dateien aus Ordnern und Unterordnern importieren

Wenn Sie die zu die importierenden Dateien festlegen (Menü **Projekt | Einstellungen**, Registerkarte **Dateien**), können Sie einen Ordner auswählen und alle Unterordner mit einbeziehen (Abb. 3-1).

| Ordner auswählen                                                                                                    |                                | ? ×             |
|----------------------------------------------------------------------------------------------------|--------------------------------|-----------------|
| Dateigame:<br>*.htm,*f.html<br>banner.htm<br>index.htm<br>lefthome.htm<br>ritehome.htm<br>welcome2.html<br>welcome2.html | Qrdner:<br>c:\data\rabe-online | OK<br>Abbrechen |
| Dateityp:<br>HTML 4.x (*.htm;*.html)                                                                                     | Laufwerke:                     | Netzwerk        |

Abb. 3-1: Ordner auswählen mit Option Untergeordnete Ordner einbeziehen

Dann geht Transit wie folgt vor:

 Transit importiert alle HTML-Dateien im ausgewählten Ordner sowie in dessen Unterordnern. Sie müssen also nicht in jedem Ordner und Unterordner einzeln nach zu importierenden HTML-Dateien suchen.

 Beim Export baut Transit im Exportordner die gleiche Ordnerstruktur auf und exportiert die HTML-Dateien in die entsprechenden Ordner.

Sie müssen also nach dem Export nicht die einzelnen HTML-Dateien wieder in die richtigen Ordner "sortieren".

Sprachpaare global laden

Transit erzeugt für jede importierte HTML-Datei ein Sprachpaar, sodass Sie für ein HTML-Projekt typischerweise sehr viele, sehr kleine Sprachpaare haben.

Wenn Sie mehrere Sprachpaare öffnen, können Sie sie global öffnen (Abb. 3-2).

| Sprachpaar öffnen für das Projekt:                                                                                                    | ? ×             |
|----------------------------------------------------------------------------------------------------|-----------------|
| banner<br>fridge\fr_cam1<br>fridge\fr_cam2<br>gallery\fotoasia<br>gallery\fotoeuro<br>gallery\fotowelt<br>gallery\rotowelt<br>gallery\rotowelt<br>gallery\ | OK<br>Abbrechen |
| C Jede Datei in eigenem Fenster öffnen<br>C Alle Dateien in einem Fenster öffnen                                                                                                    |                 |

Abb. 3-2: Mehrere Sprachpaare öffnen mit Option Alle Dateien in einem Fenster öffnen

Transit zeigt dann alle Sprachpaare in einem Fenster an. Sie können die Sprachpaare übersetzen und bearbeiten, als ob es *eine* Datei wäre. Dadurch können Sie auch Funktionen wie z.B. Suchen und Ersetzen oder Rechtschreibprüfung für alle geöffneten Sprachpaare in einem Zug durchführen.

### 3.3.3 Dateiformat-Definition für HTML anpassen

Die von STAR ausgelieferten Dateityp-Definitionen für HTML sind sehr allgemeingültig gehalten, um ein möglichst breites Spektrum von HTML-Dokumenten bearbeiten zu können. Sie kann jedoch nicht individuelle Anforderungen Ihrer HTML-Dateien berücksichtigen.

Wir empfehlen daher, die Dateiformat-Definition für Ihre HTML-Dateien anzupassen. Zu diesem Thema finden Sie sehr viel wertvolle Informationen im Handbuch "Transit XV – Dateiformat-Definitionen anpassen".

## 3.4 PowerPoint

### 3.4.1 Word Art-Elemente

Elemente aus WordArt, die in PowerPoint oder Word-Dokumente eingefügt wurden, werden in Transit nicht zum Übersetzen angezeigt.

### 3.4.2 Schnellspeicherung

Dateien, die mit der Option **Schnellspeicherung** gespeichert wurden, können nicht in Transit importiert werden.

### So können Sie diese Dateien trotzdem importieren:

1

- Öffnen Sie die Datei mit dem entsprechenden Programm (Word, Excel oder PowerPoint).
- 2 Stellen Sie sicher, dass die Schnellspeicherung *nicht* zugelassen ist. Löschen Sie dazu ggf. die Markierung der Option **Schnellspeicherung zulassen** im Menü **Extras | Optionen**, Registerkarte **Speichern.**
- 3 Speichern Sie die Datei erneut.

Transit kann jetzt die Datei wie gewohnt importieren.

060124

### 3.4.3 Spezielle Dateityp-Einstellungen für PowerPoint-Dateien

Für PowerPoint-Dateien gibt es zwei spezielle Optionen der Dateityp-Einstellungen (Abb. 3-3):

| eityp-Einstellungen: MS Pov | verPoint 97/2000/XP                                    |                                                                                 | ? ×    |
|-----------------------------|--------------------------------------------------------|---------------------------------------------------------------------------------|--------|
| ter                         |                                                        |                                                                                 |        |
| Indexanzeige                |                                                        | Filteranzeigeoptionen                                                           |        |
| Absatzende                  |                                                        | Versteckten Text anzeigen                                                       |        |
| O Nicht verschieben         |                                                        | Deklarationen nicht anzeigen                                                    |        |
| Eingebettete Objekte        |                                                        | PowerPoint                                                                      |        |
| 🔽 Bearbeiten                |                                                        | Vorlageseiten nicht anzeigen                                                    |        |
|                             |                                                        | Notizblätter nicht anzeigen                                                     |        |
| Spezielle Zeichen löschen   |                                                        | L                                                                               | _      |
| 🔲 Seitenwechsel             |                                                        | 🔲 Bedingte Trennstriche                                                         |        |
| Spaltenwechsel              |                                                        | 🔲 Änderungsmarkierungen                                                         |        |
| 🗖 Zeilenwechsel             |                                                        | Manuelle Laufweitenänderung                                                     |        |
| Indexanzeige:               | Mit dieser Option legen Sie<br>Absatzende verschoben w | fest, ob Indexeinträge beim Import an das<br>erden sollen.                      |        |
| Filteranzeigeoptionen:      | Mit diesen Optionen legen                              | Sie fest, ob versteckter Text und Deklarationen                                 |        |
| Spezielle Zeichen löschen:  | Mit diesen Optionen könne<br>Zeichen während des Impo  | n Sie verschiedene nicht zu übersetzende<br>ortprozesses automatisch entfernen. |        |
|                             |                                                        | OK Abbrechen Ü <u>b</u> err                                                     | nehmen |

Abb. 3-3: Spezielle Dateityp-Einstellungen für PowerPoint-Dateien

Vorlageseiten

In PowerPoint können Sie auf einer Vorlageseite Texte festlegen, die auf allen Folien angezeigt werden (z.B. Kopf- oder Fußzeile). In der Regel müssen diese Texte auch übersetzt werden, aber nicht immer.

Sie können festlegen, ob Transit Vorlageseiten importieren soll, damit Sie sie übersetzen können:

- Markieren Sie Vorlageseiten nicht anzeigen, damit Transit die Vorlageseiten nicht importiert. Sie können sie dann auch nicht übersetzen. Beim Export fügt Transit die Vorlageseiten wieder in der Ausgangssprache hinzu.
- Löschen Sie die Markierung Vorlageseiten nicht anzeigen, damit Transit die Vorlagenseiten importiert und Sie sie übersetzen können.
- Notizblätter

In PowerPoint können Sie Notizen machen, die nicht Bestandteil der Folien sind (z.B. Anmerkungen für die Präsentation). In der Regel müssen diese Texte auch übersetzt werden, aber nicht immer.

Sie können festlegen, ob Transit Notizblätter importieren soll, damit Sie sie übersetzen können:

 Markieren Sie Notizblätter nicht anzeigen, damit Transit die Notizblätter nicht importiert. Sie können sie dann auch nicht übersetzen. Beim Export fügt Transit die Notizblätter wieder in der Ausgangssprache hinzu.  Löschen Sie die Markierung Notizblätter nicht anzeigen, damit Transit die Notizblätter importiert und Sie sie übersetzen können.

### 3.4.4 Layout-Anpassung nach der Übersetzung

Da PowerPoint mit festen Felder- und Rahmengrößen arbeitet, muss das Layout nach Übersetzungen in der Regel angepasst werden.

### 3.5 QuarkXPress

### 3.5.1 Überblick

Wenn Sie QuarkXPress-Dateien in Transit übersetzen wollen, müssen Sie die Texte zunächst aus QuarkXPress exportieren. Dazu sind folgende Schritte notwendig oder sinnvoll:

- Textrahmen verketten (siehe Abschnitt 3.5.2 auf Seite 22)
- Aus QuarkXPress-Dokumenten Textdateien erzeugen (siehe Abschnitt 3.5.3 auf Seite 23).
- Konvertierung von Macintosh nach Windows (siehe Abschnitt 3.5.4 auf Seite 25)

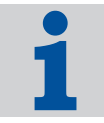

### QuarkXPress-XTension XGate 6

Die oben genannten Schritte sind zum Teil sehr zeitaufwändig. Die einfachste Methode, QuarkXPress-Dateien mit Transit zu übersetzen, ist die QuarkXPress-XTension *XGate*. Damit speichern Sie QuarkXPress-Dokumente in einem speziellen Dateiformat für Transit ab.

XGate trennt Text- und Layoutinformationen, sodass nur noch der reine Text mit so genannten *"Tags"* für die Formatinformationen übrig bleibt. Wenn Sie XGate verwenden, spielt es keine Rolle, ob die Textrahmen miteinander verkettet sind oder nicht.

Sie können den Text in Transit importieren und bearbeiten. Nach dem Export aus Transit werden die übersetzten Texte über XGate wieder in QuarkXPress importiert und automatisch wie im ausgangssprachlichen Dokument formatiert.

Wie Sie XGate installieren und verwenden, finden Sie im "XGate 6 Installations- und Benutzerhandbuch".

20

Tabelle 3-1 zeigt Ihnen die verschiedenen Möglichkeiten, wie Sie QuarkXPress-Dokumente bearbeiten können und welche Schritte dafür erforderlich sind:

|                                                     | XGate 6                  | Formatier-<br>ten Text<br>sichern                                                      | Unformatier-<br>ten Text<br>sichern                                                                                             | Text manuell<br>erzeugen                                                                          |
|-----------------------------------------------------|--------------------------|----------------------------------------------------------------------------------------|----------------------------------------------------------------------------------------------------|---------------------------------------------------------------------------------------------------|
| Textrahmen<br>bearbeiten                            | Nicht not-<br>wendig     | <ul><li>Manuell verknüpfen<br/>oder</li><li>Jeden Rahmen einzeln exportieren</li></ul> |                                                                                                    | ieren                                                                                             |
| Export aus<br>QuarkXPress                           | Menü<br><b>XGate 6</b>   | Text sichern<br>mit XPress<br>Tags                                                     | Text sichern                                                                                                    | <ul> <li>In QuarkX-<br/>Press<br/>kopieren</li> <li>In Textedi-<br/>tor einfü-<br/>gen</li> </ul> |
| Ggf. Konver-<br>tierung<br>Macintosh –<br>Windows   | Automatisch              | Durch Transit                                                                          |                                                                                                    |                                                                                                   |
| In Transit impor                                    | tieren                   |                                                                                        |                                                                                                    |                                                                                                   |
| Dateityp in<br>Transit                              | Quark<br>XGate 5.0-<br>6 | QuarkX-<br>Press<br>(Macin-<br>tosh)                                                   | Text (Macint                                                                                                    | cosh)                                                                                             |
| Übersetzen in T                                     | ransit, aus Trans        | it exportieren                                                                         |                                                                                                    |                                                                                                   |
| Ggf. Konver-<br>tierung Win-<br>dows –<br>Macintosh | Automatisch              | Durch Transit                                                                          | <ul><li>Als Text von oder</li><li>Durch Transi</li></ul>                                                                        | Windows laden<br>t                                                                                |
| Übersetzung<br>in<br>QuarkXPress<br>importieren     | Menü<br><b>XGate 6</b>   | Text in die<br>jeweiligen<br>Textrahmen<br>laden<br>(mit Stilvorla-<br>gen)            | <ul> <li>Text in die je<br/>rahmen lader</li> <li>oder</li> <li>Im Textedito</li> <li>in QuarkXPre<br/>ligen Textrah</li> </ul> | weiligen Text-<br>n<br>r kopieren<br>ess in die jewei-<br>men einfügen                            |
| Absatz- und<br>Zeichen-<br>formatierung<br>zuweisen | Automatisch              |                                                                                        | Manuell                                                                                                    | Automatisch                                                                                       |

Tab. 3-1: Möglichkeiten und Schritte, um QuarkXPress-Dokumente zu bearbeiten

### 3.5.2 Textrahmen verketten

QuarkXPress arbeitet mit so genannten *"Textrahmen"*, in die der Text eingegeben wird. Ein Dokument besteht daher in der Regel aus vielen einzelnen Textrahmen.

Die Textrahmen können verkettet werden, wenn der Text von einem Textrahmen in den nächsten fließen soll. Die manuelle Verkettung der Textrahmen ist sehr aufwändig, deshalb sind die Textrahmen eines Dokuments häufig nicht verkettet.

Je nach dem, ob die Textrahmen verkettet sind oder nicht, müssen Sie beim Export aus QuarkXPress bzw. beim Import in Transit unterschiedlich vorgehen:

Nicht verkettete Textrahmen

QuarkXPress erzeugt aus mehreren, *nicht* verketteten Textrahmen für *jeden* Textrahmen eine *einzelne* Textdatei.

Sie importieren alle Textdateien in Transit. Nach der Übersetzung in Transit exportieren Sie das Projekt, Transit erzeugt alle zielsprachlichen Textdateien.

Anschließend kopieren Sie den Text aus jeder einzelnen übersetzten Textdatei in den jeweiligen Textrahmen der QuarkXPress-Datei.

Verkettete Textrahmen

QuarkXPress erzeugt aus mehreren verketteten Textrahmen *eine* gemeinsame Textdatei.

Sie importieren die Textdatei in Transit. Nach der Übersetzung in Transit exportieren Sie das Projekt, Transit erzeugt eine zielsprachliche Textdatei.

Anschließend kopieren Sie den Text aus der übersetzten Textdatei in den Textrahmen der QuarkXPress-Datei.

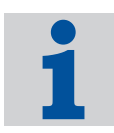

### Tipp: Verkettete Textrahmen verwenden

In der Regel ist es einfacher, wenn Sie mit verketteten Textrahmen arbeiten. Daher empfehlen wir, die Textrahmen zu verketten, bevor Sie in QuarkXPress Textdateien erzeugen.

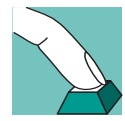

### So verketten Sie Textrahmen in QuarkXPress:

- 1 Öffnen Sie die QuarkXPress-Datei in QuarkXPress.
- 2 Setzen Sie an das Ende des ersten Textrahmens eine Markierung: Klicken Sie dazu den Textrahmen an. Setzen Sie den Cursor an das Ende des Textes in diesem Rahmen. Drücken Sie die Eingabetaste im Zahlenblock.

QuarkXPress zeigt ein kleines durchkreuztes Kästchen am Ende des Textrahmens an.

3 Klicken Sie den zweiten Textrahmen an. Markieren Sie den Text und schneiden Sie ihn aus.

4 Klicken Sie auf das Verkettungswerkzeug in der Werkzeugpalette (Abb. 3-4) und dann mit dem Verkettungszeiger auf den ersten Textrahmen.

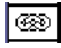

Abb. 3-4: Verkettungswerkzeug

Der Rand des Rahmens verändert sich.

5 Klicken Sie nun mit dem Verkettungswerkzeug auf den zweiten Textrahmen.

QuarkXPress zeigt einen karierten Pfeil vom ersten zum zweiten Textrahmen an. Die beiden Rahmen sind nun verkettet (Abb. 3-5).

|    | rbe                                                                                                    | DE             |
|----|----------------------------------------------------------------------------------------------------|----------------|
| E  |                                                                                                    |                |
| 1  |                                                                                                    |                |
| 0  |                                                                                                    |                |
|    |                                                                                                    |                |
| 20 | Textrahmen in QuarkXPress                                                                                                    |                |
| -  | In QuarkXPress wird Textin so genamten <i>"Textrahmen</i> " eingegeten. Die Textrahmen könner<br>kettet werden, um einen automatischen Textfluss durch die verschiedenen Pahmen zu er | n ver-<br>mög- |
| 4  | Ichen.                                                                                                    |                |
| -  | 2 Zweiter lextrahmen Dritter Textrahmen                                                                                                    |                |
| Ô  | In Quark XPress wird Text in so genannten en Quark XPress wird Text in so genan<br>"Textrahmer" eingegeben. Die Textrahmen kön (1)" Textrahmer "eingegeben. Die Textrahmen            | inten<br>kön-  |
|    | hen verketiet werden, um einen automatischen in nerketiet werden, um einen automatis<br>Textfluss durch die verschiedenen Bahmen zu? Textfluss durch die verschiedenen Bahme          | chen<br>n zu   |
| l  | ermöglichen.                                                                                                    |                |
| 1  | I I II └────                                                                                                    |                |

Abb. 3-5: Verkettete Textrahmen

- 6 Wählen Sie in der Werkzeugpalette wieder den Textzeiger und klicken Sie auf den zweiten Textrahmen.
- 7 Fügen Sie den noch in der Zwischenablage befindlichen Text wieder in den zweiten Textrahmen ein.
- 8 Speichern Sie Ihre Datei.
- 9 Wiederholen Sie nun die Schritte 2 bis 7 für den zweiten und dritten Rahmen: Schneiden Sie den Text aus dem dritten Rahmen aus, verketten Sie den zweiten und dritten Rahmen und fügen Sie den Text wieder in den dritten Rahmen ein.
- 10 Wiederholen Sie diese Schritte, bis alle Rahmen miteinander verkettet sind.

### 3.5.3 Aus QuarkXPress-Dokumenten Textdateien erzeugen

Damit Sie Texte aus QuarkXPress-Dokumenten in Transit importieren können, müssen Sie daraus Textdateien erzeugen.

### Text exportieren, nicht nur umbenennen

Es reicht *nicht* aus, die Dateiendung von qxp nur in xtg oder txt umzuändern. Wenn Sie eine Quark-Datei ohne Export aus QuarkXPress in Transit importieren, werden die Zeichen nicht korrekt dargestellt – unabhängig davon, ob es sich um eine Macintoshoder Windows-Version handelt.

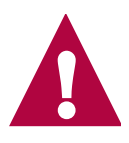

Sie haben folgende Möglichkeiten, den Text aus QuarkXPress zu sichern:

Formatierte Textdatei

Sie können den Text aus QuarkXPress mit so genannten *"XPress Tags"* sichern (Abb. 3-6). Die XPress Tags enthalten Formatierungsinformationen, sodass Stilvorlagen für Absätze und Zeichen mit gesichert werden. Wenn Sie den Text nach der Übersetzung wieder in QuarkXPress laden, ist der Text bereits formatiert.

| Text sicher         | ı                    |                            | ? ×               |
|---------------------|----------------------|----------------------------|-------------------|
| Spejchern           | 🗁 Tutorial QXP Texts | - 🔾 🦻                      | ⊳ 🖽               |
|                     |                      |                            |                   |
|                     |                      |                            |                   |
|                     |                      |                            |                   |
|                     |                      |                            |                   |
| I                   |                      |                            |                   |
| Datei <u>n</u> ame: | tutorial1            |                            | <u>S</u> peichern |
| Datei <u>t</u> yp:  | XPress Tags (*.xtg)  | •                          | Abbrechen         |
| © <u>G</u> esamtt   | ext 🔿 Auswahl        | 🔲 <u>M</u> ac OS Zeilenend | en                |
|                     |                      |                            |                   |

Abb. 3-6: Text in QuarkXPress als XPress Tags sichern

Verwenden Sie in diesem Fall in Transit einen der beiden folgenden Filter:

- QuarkXPress(Macintosh)
- QuarkXPress(Windows) falls die Dateien bereits nach ANSI konvertiert sind

Wenn Sie den übersetzten Text wieder in QuarkXPress laden, markieren Sie **Einschließlich Stilvorlagen** (Abb. 3-7), damit QuarkXPress die Formatinformationen in den XPress Tags umsetzt.

| Text laden                                |                                                            | ? ×                                                               |
|-------------------------------------------|------------------------------------------------------------|-------------------------------------------------------------------|
| Suchen in:                                | 🗁 Tutorial Translated Texts                                | 💽 🔮 🤣 🔛 -                                                         |
| tutorial1.>                               | ktg                                                        |                                                                   |
| Datei <u>n</u> ame:                       | tutorial1.xtg                                              | Ü <u>f</u> fnen                                                   |
| Datei <u>t</u> yp:                        | Alle Textdateien                                           | Abbrechen                                                         |
| Name:<br>Format:<br>Dateigröße:<br>Datum: | tutorial1.xtg<br>ASCII/XPress Tags<br>3K<br>1.7.2004 10:43 | ☐ Anführungszeichen<br>umwandeln ☑ Einschließlich<br>Stilvorlagen |

Abb. 3-7: Text mit XPress Tags laden

Nicht formatierte Textdatei

Sie können den Text aus QuarkXPress als unformatierte Textdatei sichern. Dabei gehen sämtliche Formatinformationen verloren. Wenn Sie den Text nach der Übersetzung wieder in QuarkXPress laden, müssen Sie den Text komplett neu formatieren.

Verwenden Sie in diesem Fall in Transit einen der beiden folgenden Filter:

- Text (Macintosh)

- Text (Ansi) falls die Dateien bereits nach ANSI konvertiert sind
- Manuell erzeugte Textdatei

Sie können Texte aus QuarkXPress mit "exportieren", ohne die Exportfunktion von QuarkXPress zu verwenden: Kopieren Sie die Texte in QuarkXPress und fügen Sie sie in einem Mac-Texteditor ein.

Verwenden Sie in diesem Fall in Transit einen der beiden folgenden Filter:

- QuarkXPress(Macintosh)
- QuarkXPress(Windows) falls die Dateien bereits nach ANSI konvertiert sind

Nach der Übersetzung in Transit kopieren Sie den zielsprachlichen Text im Mac-Texteditor und fügen ihn in den jeweiligen Textrahmen ein.

### 3.5.4 Konvertierung von Macintosh nach Windows

QuarkXPress-Macintosh-Dateien müssen konvertiert werden, damit sie in Transit bearbeitet werden können. Sie können die Konvertierung entweder mit einem entsprechenden Konvertierungsprogramm auf dem Macintosh vornehmen oder automatisch von Transit durchführen lassen.

### **Empfehlung: In Transit konvertieren**

Wir empfehlen, die Konvertierung in Transit durchzuführen.

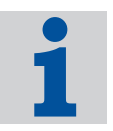

Achten Sie darauf, dass der Text weder beim Import noch beim Export doppelt oder gar nicht konvertiert wird. Entscheiden Sie sich zwischen den beiden folgenden Möglichkeiten:

Konvertierung auf dem Macintosh

Konvertieren Sie den Text mit einem Konvertierungsprogramm auf Ihrem Macintosh in das Format ANSI. Wählen Sie in Transit als Dateiformat QuarkXPress (Windows) oder Text (ANSI) aus.

Konvertierung durch Transit

Speichern Sie die Datei auf Ihrem Macintosh im Macintosh-Format ab. Wählen Sie in Transit als Dateiformat QuarkXPress (Macintosh) oder Text (Macintosh) aus. Standard-Filter

Achten Sie darauf, dass die Konvertierung für ausgangssprachlichen und für übersetzten Text auf demselben System durchgeführt wird – *entweder* auf dem Macintosh *oder* in Transit. Das gilt für die Konvertierung für den Transit-Import sowie für die Konvertierung der fertigen Übersetzung für den QuarkXPress-Import.

### 3.6 Ressourcen-Dateien

### 3.6.1 Spezielle Dateityp-Einstellungen

Wenn Sie als Dateityp Resource Files gewählt haben, zeigt Transit in den Dateityp-Einstellungen spezielle Optionen an (Abb. 3-8).

| eityp-Einstellungen: Resource Files                                                                                                    | ?                                                                                                |
|----------------------------------------------------------------------------------------------------|--------------------------------------------------------------------------------------------------|
| ter                                                                                                    |                                                                                                  |
| Filteranzeigeoptionen<br>Element-ID's anzeigen<br>Dialognamen anzeigen<br>Elementkoordinaten <u>a</u> nzeigen<br><u>K</u> ommentare anzeigen |                                                                                                  |
| Dialognamen anzeigen: Transit importiert die Dialog<br>Elementkoordinaten anzeigen: Transit importiert die Dialog<br>Sprachdatei.            | ognamen von Fenstern in die Sprachdatei.<br>die Elementkoordinaten der einzelnen Elemente in die |
| Kommentare anzeigen: Transit importiert die Komm                                                                                             | mentare zu den einzelnen Elementen in die Sprachdatei.                                           |
|                                                                                                    |                                                                                                  |

Abb. 3-8: Spezielle Dateityp-Einstellungen für Ressourcen-Dateien

#### Element-IDs anzeigen

Markieren Sie diese Option, damit Transit die IDs der einzelnen Elemente importiert und in der Sprachdatei anzeigt.

#### Dialognamen anzeigen

Markieren Sie diese Option, damit Transit die Dialognamen von Fenstern importiert und in der Sprachdatei anzeigt.

#### Elementkoordinaten anzeigen

Markieren Sie diese Option, damit Transit die Elementkoordinaten der einzelnen Elemente importiert und in der Sprachdatei anzeigt.

#### Kommentare anzeigen

Markieren Sie diese Option, damit Transit die Kommentare zu den einzelnen Elementen importiert und in der Sprachdatei anzeigt.

Beachten Sie, dass Sie in Transit nur das übersetzen können, was Transit Ihnen in der Sprachdatei anzeigt.

Wenn Sie die Markierung einer Option löschen, speichert Transit die nicht angezeigten Bestandteile zusammen mit den anderen Formatierungsinformationen in der cod-Datei und fügt sie beim Export wieder in der Ausgangssprache hinzu.

## 3.7 SGML/XML

SGML- und XML-Dokumente sind auf Grundlage der so genannten "*DTD"* (Document Type Definition) aufgebaut, die Struktur, Konventionen, Inhalt und Bedeutung der SGML- bzw. XML-Elemente definiert. In der Regel ist die DTD für Projekt, Kunde oder Dokumentation angepasst und optimiert. Entsprechend variiert auch der Aufbau der SGML-bzw. XML-Dokumente je nach Projekt, Kunde oder Dokumentation.

Die von STAR ausgelieferten Dateityp-Definitionen SGML und XML sind sehr allgemeingültig gehalten, um ein möglichst breites Spektrum von SGML- bzw. XML-Dokumenten bearbeiten zu können. Sie kann jedoch nicht individuelle Anpassungen Ihrer DTD berücksichtigen.

### Dateiformat-Definition für SGML/XML anpassen

Wir empfehlen daher dringend, die Dateiformat-Definition für SGML/XML an Ihre DTD anzupassen. Zu diesem Thema finden Sie sehr viel wertvolle Informationen im Handbuch "Transit XV – Dateiformat-Definitionen anpassen".

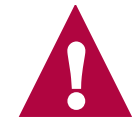

### 3.8 SVG

### Was ist SVG?

SVG ("Scalable Vector Graphics") ist ein auf XML basierendes Format, das Grafiken als Vektorgrafik, Text und Rastergrafik beschreibt.

SVG beschreibt die komplette Grafik mit normalen ASCII-Text. SVG hat dadurch in der Regel kleinere Dateigröße als eine vergleichbare Grafik in anderen Formaten – insbesondere bei Grafiken im Internet ein großer Vorteil.

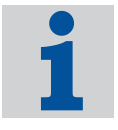

Der Hauptvorteil für die Übersetzung liegt jedoch darin, dass auch Textbestandteile einer Grafik als ASCII-Text enthalten sind. Somit kann der Übersetzer direkt auf die Texte in der Grafik zugreifen, ohne mit dem Ursprungs-Grafikprogramm arbeiten zu müssen. Bei reinen Rastergrafiken ist das nicht möglich, weil z.B. das Format Bitmap Text nicht als Text speichert, sondern als einzelne Pixel.

Das Format SVG wurde vom World Wide Web Consortium (W3C) unter Mitwirkung zahlreicher Soft- und Hardwarehersteller spezifiziert. Es ist also zu erwarten, dass sich SVG in naher Zukunft als offener, lizenzfreier Grafik-Standard durchsetzt.

Zahlreiche Hersteller von Grafikprogrammen arbeiten daran, SVG zu implementieren. Transit XV unterstützt SVG bereits jetzt – damit sind Sie schon heute für SVG gerüstet.

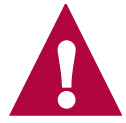

### Korrekte Übersetzungen erfordern korrekte SVG-Dateien

Einige Grafikprogramme können bereits SVG-Dateien exportieren – leider nicht immer korrekt. Manche Programme exportieren nicht alle notwendigen Informationen einer Grafik in die SVG-Datei. Dadurch sind solche SVG-Dateien nicht vollständig: Bestimmte Texteigenschaften, Farbdefinitionen und Sonderzeichen usw. können verloren gehen.

Das Übersetzungsergebnis mit Transit kann nicht besser sein als die ausgangssprachliche Originaldatei. Transit kann keine Fehler des Grafikprogramms beheben und fehlende Daten wieder hinzuzufügen, die das exportierende Grafikprogramm verloren hat. Dadurch entspricht die SVG-Datei – unabhängig von der Übersetzung – unter Umständen nicht Ihren Erwartungen.

### 3.9 Text-Dateien

### 3.9.1 Darstellung nicht-westeuropäischer Zeichen in ANSI-Textdateien

Wenn Sie eine ANSI-Textdatei in eine nicht-westeuropäische Sprache übersetzen, zeigt ein Texteditor die übersetzte Textdatei im Normalfall nicht korrekt an.

Beispiel: Unter einem westeuropäischen Betriebssystem werden kyrillische ANSI-Zeichen nicht richtig angezeigt. Ein Texteditor unter russischem Betriebssystem zeigt die Datei hingegen korrekt an.

Falls Sie die Textdatei zu Prüfzwecken unter Ihrem (westeuropäischen) Betriebssystem anzeigen lassen wollen, können Sie wie folgt vorgehen:

Word 2000

28

- Öffnen Sie die Textdatei mit Word 2000.

6

Word 2000 zeigt ein Fenster an, in dem Sie die Konvertierung der Zeichen festlegen können.

- Wählen Sie als Schrift kyrillisch (Windows) aus.

Word 2000 zeigt die kyrillischen Zeichen korrekt an.

- Texteditor mit Zeichensatz-Auswahl
  - Öffnen Sie die Textdatei in einem Texteditor, der erlaubt, den Zeichensatz festzulegen.
  - Markieren Sie den gesamten Text.
  - Wählen Sie eine kyrillische Schrift aus (z.B. Arial CYR).
  - Der Editor zeigt den Text in kyrillischer Schrift an.

### 3.9.2 Dateiformate 1 oder 2 Newlines

Dateiformate für Textdateien gibt es in zwei Varianten – 1 Newline oder 2 Newlines. Je nach Variante geht Transit beim Segmentieren unterschiedlich vor (Tab. 3-2).

|                                                                                                   | Variante 1 Newline                                                                            | Variante 2 Newlines                                                                                                    |
|---------------------------------------------------------------------------------------------------|-----------------------------------------------------------------------------------------------|----------------------------------------------------------------------------------------------------|
| Transit interpretiert <i>ein</i><br>Newline-Zeichen im Text<br>als                                | Absatzende                                                                                    | Zeilenumbruch                                                                                                    |
| Transit interpretiert <i>zwei</i><br><i>aufeinanderfolgende</i><br>Newline-Zeichen im Text<br>als | Zwei Absatzenden<br>(davon ein Absatz leer)                                                   | Absatzende                                                                                                    |
| Beispiel 1:<br>Text mit jeweils <i>einem</i><br>Newline-Zeichen                                   | Das ist der erste Ab<br>Und das der zweite.                                                   | satz.<-                                                                                                    |
| Transit segmentiert<br>absatzweise                                                                | an jedem Newline-Zei-<br>chen:<br>Das ist der erste<br>Absatz.<69> Und das<br>der zweite.<70> | an zwei aufeinanderfol-<br>genden Newline-Zeichen<br>(im Beispiel also keine<br>Segmentgrenze):<br>Das ist der erste<br>Absatz. Und das der<br>zweite.<69> |
| Beispiel 2:<br>Text mit jeweils <i>zwei</i><br>Newline-Zeichen                                    | Das ist der erste Ab<br><-<br>Und das der zweite.                                             | satz.<-                                                                                                    |

Tab. 3-2: Unterschied 1 Newline – 2 Newlines

|                                    | Variante 1 Newline                                                                                                    | Variante 2 Newlines                                                                                                    |
|------------------------------------|----------------------------------------------------------------------------------------------------|----------------------------------------------------------------------------------------------------|
| Transit segmentiert<br>absatzweise | an jedem Newline-Zei-<br>chen (dadurch ein leeres<br>Segment):<br>Das ist der erste<br>Absatz.<69><70> Und<br>das der zweite.<71> | an zwei aufeinanderfol-<br>genden Newline-Zei-<br>chen:<br>Das ist der erste<br>Absatz.<69> Und das<br>der zweite.<70> |

Tab. 3-2: Unterschied 1 Newline – 2 Newlines (Forts.)

Verwenden Sie 2 Newlines immer dann, wenn *ein* Newline-Zeichen innerhalb eines Satzes vorkommen kann und lediglich einen Zeilenumbruch definiert. Ansonsten würde Transit innerhalb des Satzes segmentieren.

### 3.10 Word

### 3.10.1 Word Art-Elemente

Elemente aus WordArt, die in PowerPoint oder Word-Dokumente eingefügt wurden, werden in Transit nicht zum Übersetzen angezeigt.

### 3.10.2 Schnellspeicherung

Dateien, die mit der Option **Schnellspeicherung** gespeichert wurden, können nicht in Transit importiert werden.

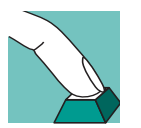

1

- So können Sie diese Dateien trotzdem importieren:
  - Öffnen Sie die Datei mit dem entsprechenden Programm (Word, Excel oder PowerPoint).
- 2 Stellen Sie sicher, dass die Schnellspeicherung *nicht* zugelassen ist. Löschen Sie dazu ggf. die Markierung der Option Schnellspeicherung zulassen im Menü Extras | Optionen, Registerkarte Speichern.
- 3 Speichern Sie die Datei erneut.

Transit kann jetzt die Datei wie gewohnt importieren.

### 3.10.3 Eingebettete Objekte

Objekte (z.B. aus PowerPoint oder Excel), die in der Word-Datei eingebettet sind, können in Transit importiert und übersetzt werden.

Nach dem Export der Word-Datei müssen Sie das eingebettete Objekt aktualisieren, damit Word das übersetzte Objekt anzeigt.

### 3.10.4 Änderungsverfolgung in Word

Word bietet die Möglichkeit, Änderungen zu verfolgen. Damit lassen sich Änderungen verschiedener Revisionsstände festhalten, um diese überprüfen zu können.

Dokumente, die sehr viele, stark verschachtelte Änderungsmarkierungen beinhalten, kann Transit nicht immer korrekt exportieren. Transit zeigt die folgende Fehlermeldung an:

[Filtering] Filterfehler: Interner Fehler.

Die Änderungsmarkierungen sind in der Regel nicht mehr von Bedeutung, wenn das ausgangssprachliche Word-Dokument fertiggestellt ist und zur Übersetzung freigegeben wird. Löschen Sie daher die Änderungsmarkierungen in Word, bevor Sie das Dokument in Transit importieren (Word-Menü **Extras | Änderungen verfolgen | Änderungen akzeptieren oder ablehnen**).

## 3.11 Word für Hilfedateien

Für Word für Hilfedateien stehen in Transit zwei Filter zur Verfügung:

- Helpfiles Word f. Windows 95/97/2000/XP/2003
- Helpfiles Ver. 2, MS Word f. Windows 95/97/2000/XP/2003

Der zweite Filter (Ver. 2) ist eine Verbesserung des bisherigen Filters. Aus Gründen der Kompatibilität können Sie in Transit zwischen dem bisherigen und dem verbesserten Filter wählen.

### Empfehlung: Für neue Projekte Filter-Version 2 verwenden

Wir empfehlen, für neue Projekte den verbesserten Filter Helpfiles **Ver. 2**, MS Word f. Windows 95/97/2000/XP/2003 zu verwenden. Dabei können Sie problemlos Referenzmaterial verwenden, das mit dem bisherigen Filter erzeugt wurde.

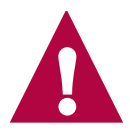

3

Standard-Filter

## 4 **Optionale Filter**

## 4.1 Überblick

In diesem Abschnitt finden Sie wichtige Informationen für alle Filter, die Sie zusätzlich zu den Standard-Filtern erwerben können. In Abschnitt 3 "Standard-Filter" auf Seite 15 sind die Filter beschrieben, die als Standard mit Transit ausgeliefert werden.

Einen Überblick über alle importierbaren Dateiformate und die zu verwendenden Dateitypen finden Sie in Abschnitt 2 "Überblick" auf Seite 11.

### 4.2 AutoCAD

### 4.2.1 Überblick

Der Datenaustauch zwischen AutoCAD und Transit erfolgt über dxf-Dateien.

In AutoCAD können Sie das Dokument als dxf-Datei speichern (siehe Abschnitt 4.2.2 auf Seite 34), um es in Transit importieren zu können.

Ist das Dokument in Transit übersetzt, exportieren Sie es aus Transit, öffnen die dxf-Datei in AutoCAD und speichern sie als dwg-Datei (siehe Abschnitt 4.2.3 auf Seite 34).

### Optionaler Filter – Freischaltung über Lizenznummer

Bitte beachten Sie, dass der Filter zum Import dieser Dateien optional erhältlich und *nicht* im Standard-Lieferumfang von Transit enthalten ist. Der Filter wird über die Lizenznummer freigeschaltet. Falls der Filter in Ihrer Installation von Transit nicht zur Verfügung steht und Sie ihn freischalten wollen, wenden Sie sich bitte an unseren Vertrieb.

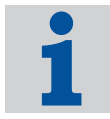

### Unterstützte Version von AutoCAD

Transit unterstützt AutoCAD Version 14. Achten Sie deshalb darauf, die dxf-Datei in der entsprechenden Version abzuspeichern.

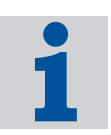

### 4.2.2 AutoCAD-Dokument für Transit als dxf-Datei speichern

Um AutoCAD-Dokumente in Transit zu übersetzen, speichern Sie sie in AutoCAD als dxf-Dateien. Diese Dateien können Sie in Transit importieren.

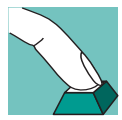

### So speichern Sie ein AutoCAD-Dokument als dxf-Datei:

- Öffnen Sie das Dokument in AutoCAD.
- 2 Wählen Sie File | Save as.

AutoCAD zeigt das Fenster Save drawing as an.

- Wählen Sie als Files of type AutoCAD R14/LT98/LT97 DXF (\*.dxf) aus.
- Legen Sie Ordner und Dateiname der  ${\tt dxf}\text{-}{\tt Datei}$  fest, in der AutoCAD das Dokument speichern soll.
- Bestätigen Sie Ihre Auswahl, indem Sie auf Save klicken.

AutoCAD speichert das Dokument als  ${\tt dxf}\mbox{-}{\tt Datei}.$  Diese Datei können Sie in Transit importieren und übersetzen.

### 4.2.3 Übersetzte dxf-Datei als dwg-Datei speichern

Wenn Sie eine übersetzte dxf-Datei aus Transit erhalten, können Sie sie in AutoCAD öffnen und als dwg-Datei speichern.

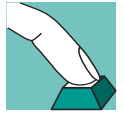

### So öffnen Sie eine übersetzte dxf-Datei und speichern sie als dwg-Datei:

Wählen Sie in AutoCAD File | Open.

AutoCAD zeigt das Fenster Open file an.

- Wählen Sie als Files of type AutoCAD R14/LT98/LT97 DXF (\*.dxf) aus.
- Wählen Sie Ordner und Dateiname der dxf-Datei aus, die Sie öffnen wollen.
- Bestätigen Sie Ihre Auswahl, indem Sie auf **Open** klicken.

AutoCAD öffnet die Datei.

2 Wählen Sie File | Save as.

AutoCAD zeigt das Fenster Save drawing as an.

- Wählen Sie als Files of type AutoCAD ... drawing (\*.dwg) aus.
- Legen Sie Ordner und Dateiname der  ${\rm dwg}\text{-}{\rm Datei}$  fest, in der AutoCAD das Dokument speichern soll.
- Bestätigen Sie Ihre Auswahl, indem Sie auf Save klicken.

AutoCAD speichert die Datei als  ${\tt dwg}$ -Datei. Damit steht Ihnen die Übersetzung als  ${\tt dwg}$ -Datei zur Verfügung.

## 4.3 FrameMaker

### 4.3.1 Überblick

Der Datenaustauch zwischen FrameMaker und Transit erfolgt über MIF-Dateien.

In FrameMaker können Sie das Dokument als MIF-Datei speichern (siehe Abschnitt 4.3.2 auf Seite 35), um es in Transit importieren zu können.

Ist das Dokument in Transit übersetzt, exportieren Sie es aus Transit, öffnen die MIF-Datei in FrameMaker und speichern sie als FrameMaker-Dokument (siehe Abschnitt 4.3.3 auf Seite 36).

Weitere Hinweise und Tipps zur Übersetzung von FrameMaker-Dokumenten finden Sie ab Abschnitt 4.3.4 auf Seite 36.

### Optionaler Filter – Freischaltung über Lizenznummer

Bitte beachten Sie, dass der Filter zum Import dieser Dateien optional erhältlich und *nicht* im Standard-Lieferumfang von Transit enthalten ist. Der Filter wird über die Lizenznummer freigeschaltet. Falls der Filter in Ihrer Installation von Transit nicht zur Verfügung steht und Sie ihn freischalten wollen, wenden Sie sich bitte an unseren Vertrieb.

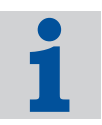

## 4.3.2 FrameMaker-Dokument für Transit als MIF-Datei speichern

Um FrameMaker-Dokumente in Transit zu übersetzen, speichern Sie sie in FrameMaker als MIF-Dateien mit der Dateinamenerweiterung mif.

Diese Dateien können Sie in Transit importieren.

### So speichern Sie ein FrameMaker-Dokument als MIF-Datei:

- 1 Öffnen Sie das Dokument in FrameMaker.
- 2 Wählen Sie Datei | Sichern unter.

FrameMaker zeigt das Fenster Dokument speichern an.

- Wählen Sie als **Dateityp** MIF (\*.mif) aus.
- Legen Sie Ordner und Dateiname der MIF-Datei fest, in der FrameMaker das Dokument speichern soll.
- Bestätigen Sie Ihre Auswahl, indem Sie auf Speichern klicken.

FrameMaker speichert das Dokument als MIF-Datei. Diese Datei können Sie in Transit importieren und übersetzen.

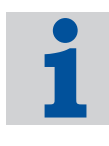

### Tipp: Umwandlungs-Tool verwenden

Bei einer beträchtlichen Anzahl von Dateien lohnt sich der Einsatz von MIF-Umwandlungs-Tools, wie z.B. *MIF Maker*. Damit können Sie zum Beispiel alle Dateien eines FrameMaker-Buchs durch einen Befehl als MIF-Dateien speichern.

## 4.3.3 Übersetzte MIF-Datei als FrameMaker-Dokument speichern

Wenn Sie eine übersetzte MIF-Datei aus Transit erhalten, können Sie sie in FrameMaker öffnen und als FrameMaker-Dokument mit der Dateinamenerweiterung . fm speichern.

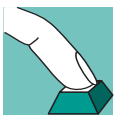

1

### So öffnen Sie eine übersetzte MIF-Datei und speichern sie als FrameMaker-Dokument:

Wählen Sie in FrameMaker Datei | Öffnen.

FrameMaker zeigt das Fenster Datei öffnen an.

- Wählen Sie als **Dateityp** MIF (\*.mif) aus.
- Wählen Sie Ordner und Dateiname der MIF-Datei aus, die Sie öffnen wollen.
- Bestätigen Sie Ihre Auswahl, indem Sie auf Öffnen klicken.

FrameMaker öffnet die Datei.

2 Wählen Sie Datei | Sichern unter.

FrameMaker zeigt das Fenster Dokument speichern an.

- Wählen Sie als **Dateityp** Dokument (\*.fm) aus.
- Legen Sie Ordner und Dateiname der fm-Datei fest, in der FrameMaker das Dokument speichern soll.
- Geben Sie im Feld **Dateiname** hinter den Dateinamen unbedingt die Dateinamenerweiterung . *fm* (einschließlich Punkt) ein.

Die Eingabe der Dateinamenerweiterung ist notwendig, weil FrameMaker diese unter Umständen nicht automatisch hinzufügt und die Datei deshalb nicht korrekt speichern würde.

- Bestätigen Sie Ihre Auswahl, indem Sie auf Speichern klicken.

FrameMaker speichert die Datei als FrameMaker-Dokument. Damit steht Ihnen die Übersetzung als FrameMaker-Dokument zur Verfügung.

### 4.3.4 Spezielle Dateityp-Einstellungen für FrameMaker

In einem FrameMaker-Dokument können neben dem "eigentlichen" Fließtext noch weitere Textbausteine enthalten sein.

Wenn Sie als Dateityp Adobe FrameMaker (MIF) gewählt haben, zeigt Transit in den Dateityp-Einstellungen spezielle Optionen an:

| 1 I I I I I I I I I I I I I I I I I I I |                                            | <b>F</b> :1                        |                                    |               |
|-----------------------------------------|--------------------------------------------|------------------------------------|------------------------------------|---------------|
| Indexanzeige                            |                                            | Filtera                            | nzeigeoptionen                     |               |
| <ul> <li>Absatzende</li> </ul>          |                                            | <u> </u>                           | ersteckten Text anzeigen           |               |
| O Nicht verschieben                     |                                            | 🔽 D                                | eklarationen nicht anzeige         | en            |
| - FrameMaker                            |                                            |                                    |                                    |               |
| 👝 Nur den angezeigten be                | edingten Text                              | <b>V</b>                           | orgabeseiten nicht anzeig          | en            |
| ' importieren                           |                                            | 🔽 R                                | eferenzseiten nicht anzeig         | jen           |
| – Spezielle Zeichen löschen –           |                                            |                                    |                                    |               |
| Seitenwechsel                           |                                            | БВ                                 | edingte Trennstriche               |               |
| Spaltenwechsel                          |                                            | ΠÄ                                 | nderungsmarkierungen               |               |
| Zeilenwechsel                           |                                            | ⊡ M                                | anuelle Laufweitenänderu           | ing           |
| Indexanzeige:                           | Mit dieser Option leg<br>Absatzende versch | gen Sie fest, ob<br>oben werden so | Indexeinträge beim Impor<br>ollen. | t an das      |
| Filteranzeigeoptionen:                  | Mit diesen Optionen<br>importiert werden.  | legen Sie fest,                    | ob versteckter Text und [          | Deklarationen |
| Spezielle Zeichen löschen:              | Mit diesen Optioner                        | können Sie ve                      | erschiedene nicht zu übers         | etzende       |

Abb. 4-1: Spezielle Dateityp-Einstellungen für FrameMaker-Dateien

Damit können Sie die Texte festlegen, die Transit im Editor anzeigt und damit, ob Sie die Texte übersetzen können (Tab. 4-1). Zeigt Transit die Texte nicht im Editor an, fügt sie Transit beim Export wieder in der Ausgangssprache hinzu.

| Textart                    | Bedeutung                                                                                                    | Dateityp-<br>Einstellung        |
|----------------------------|----------------------------------------------------------------------------------------------------|---------------------------------|
| Text auf<br>Vorgabeseiten  | Feste Bestandteile des Seitenlayouts, z.B. Titel der Dokumentation ( <i>Benutzer-handbuch</i> ) in der Fußzeile                              | Vorgabeseiten<br>nicht anzeigen |
| Text auf<br>Referenzseiten | Spezielle Definitionen (z.B. für HTML-<br>Export oder Index-Erzeugung)                                                                       | Referenzseiten nicht anzeigen   |
|                            | Diese sind nur in sehr speziellen Aus-<br>nahmefällen zu übersetzen, eine unnö-<br>tige Übersetzung kann zu Fehlern in<br>FrameMaker führen. |                                 |

Tab. 4-1: Texte in FrameMaker und entsprechende Dateityp-Einstellung in Transit

| Textart                           | Bedeutung                                                                                                    | Dateityp-<br>Einstellung                         |
|-----------------------------------|----------------------------------------------------------------------------------------------------|--------------------------------------------------|
| Texte in<br>Deklarationen         | Textbausteine (im weitesten Sinn), die<br>dann immer wieder verwendet werden.                                       | Deklarationen<br>nicht anzeigen                  |
| (Absalzionnale,                   | Beispiele:                                                                                                    |                                                  |
| mate, Variablenin-<br>halte usw.) | Querverweisformate:<br>Abschnitt auf Seite                                                                          |                                                  |
|                                   | Absatzformate:<br>Abbildung oder Schritt                                                                            |                                                  |
|                                   | <ul> <li>Variableninhalte, z.B. für Produktna-<br/>men:<br/>Kuckucksuhr "Schwarzwald"</li> </ul>                    |                                                  |
| Bedingte Texte                    | In FrameMaker können Texte mit<br>Bedingungen versehen werden und in<br>FrameMaker ein- oder ausgeblendet<br>werden | Nur angezeigten<br>bedingten Text<br>importieren |

Tab. 4-1: Texte in FrameMaker und entsprechende Dateityp-Einstellung in Transit (Forts.)

### 4.3.5 Welche Texte übersetzen?

Welche Texte zu übersetzen sind, hängt stark von Aufbau und Struktur der FrameMaker-Dokumente ab. Die folgenden Empfehlungen gelten daher nicht universell, haben sich aber in unserer Praxis mit gut strukturierten Dokumenten und gut aufgebauten Formaten bewährt.

Text auf Vorgabeseiten

Ob der Text zu übersetzen ist, hängt davon ab, wie die Vorgabeseiten aufgebaut sind.

Empfehlung:

- Enthalten die Vorgabeseiten keinen Text, der zu übersetzen ist, markieren Sie Vorgabeseiten nicht anzeigen.
- Enthalten die Vorgabeseiten Text, der zu übersetzen ist, können Sie vorgehen wie bei Deklarationen: Sie können den Übersetzungsaufwand für Vorgabeseiten reduzieren, wenn alle FrameMaker-Dateien eines FrameMaker-Buchs die gleichen Vorgabeseiten enthalten. Gehen Sie dazu vor wie in Abschnitt 4.3.6 "Texte in Deklarationen übersetzen" auf Seite 40 beschrieben und arbeiten Sie dabei mit der Option Vorgabeseiten nicht anzeigen.
- Text auf Referenzseiten

Diese sind nur in sehr speziellen Ausnahmefällen zu übersetzen, eine unnötige Übersetzung kann zu Fehlern in FrameMaker führen. Änderungen sind nur für fortgeschrittene FrameMaker-Anwender sinnvoll.

Empfehlung:

38

- Nicht importieren
- Daher: Referenzseiten nicht anzeigen markieren
- Nicht angezeigte bedingte Texte

Ob die Texte zu übersetzen sind, hängt davon ab, wofür die Texte verwendet werden:

- Sind sie nur interne Kommentare des FrameMaker-Benutzers, müssen sie eher nicht übersetzt werden.
- Bilden die bedingten Texte verschiedene Dokumentationsvarianten ab, müssen sie eher übersetzt werden.

Bedenken Sie dabei, dass Varianten durch bedingte Texte innerhalb von Sätzen oder gar Wörtern für den Übersetzer oft schwer nachvollziehbar sind und den Übersetzungsaufwand vergrößern.

Wir raten generell dazu, Bedingungen *in FrameMaker* zu löschen, *bevor* Sie die Dateien in Transit importieren.

Daraus folgt folgende Empfehlung:

 Bedingungen f
ür Texte bereits in FrameMaker l
öschen (d.h. bedingten Text l
öschen oder in nicht bedingten Text umwandeln).

Wenn Sie mit bedingten Texten arbeiten, um verschiedene Dokumentationsvarianten abzubilden, erzeugen Sie für jede Variante eine gesonderte Frame-Maker-Datei und übersetzen diese Dateien nacheinander. Wenn Sie die erste Datei übersetzt haben, führt Transit bei den weiteren Varianten für alle identischen Texte eine automatische Vorübersetzung durch, sodass Sie sich nur noch um die abweichenden Passagen kümmern müssen.

 Damit enthalten die in Transit importierten Dateien keine bedingten Texte mehr. In diesem Fall ist die Einstellung Nur angezeigten bedingten Text importieren in Transit ohne Bedeutung.

Wie der Transit-Editor bedingte Texte aus FrameMaker anzeigt, finden Sie in Abschnitt 4.3.7 "Darstellung von bedingten Texten" auf Seite 41.

Texte in Deklarationen

Im Normalfall müssen diese Texte übersetzt werden, da sie im FrameMaker-Dokument wie normaler Text angezeigt werden.

Beispiele aus Tabelle 4-1 auf Seite 37:

- Benutzerhandbuch -> User's Guide
- Abschnitt ... auf Seite ... -> section ... on page ...
- Abbildung ... oder Schritt ... -> Figure ... oder Step ...
- Kuckucksuhr "Schwarzwald" -> Coocoo Clock "Black Forest"

Typischerweise enthält ein FrameMaker-Buch mehrere FrameMaker-Dateien, die alle die gleichen Deklarationen enthalten. In diesem Fall kann der Übersetzungsaufwand reduziert werden, um die identischen Deklarationen nicht in *jeder* Datei übersetzen zu müssen (siehe Abschnitt 4.3.6 auf Seite 40).

### 4.3.6 Texte in Deklarationen übersetzen

Wenn alle FrameMaker-Dateien eines FrameMaker-Buchs die gleichen Deklarationen enthalten, kann der Übersetzungsaufwand reduziert werden.

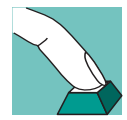

### Dazu gehen Sie wie folgt vor:

- 1 Sie importieren, übersetzen und exportieren *eine* FrameMaker-Datei *mit* Deklarationen (Markierung **Deklarationen nicht anzeigen** *gelöscht*). In der exportierten FrameMaker-Datei sind die Deklarationen in der Zielsprache enthalten.
- 2 Sie importieren, übersetzen und exportieren die restlichen FrameMaker-Dateien ohne Deklarationen (**Deklarationen nicht anzeigen** *markiert*). In den exportierten FrameMaker-Dateien sind die Deklarationen zunächst in der Ausgangssprache enthalten.
- 3 In FrameMaker importieren sie die Formate aus der ersten Datei (mit den zielsprachlichen Deklarationen) in die restlichen FrameMaker-Dateien (Menü **Datei** | **Importieren** | **Formate**).

Dadurch ersetzt FrameMaker die ausgangssprachlichen Deklarationen in den restlichen Dateien durch die übersetzten Deklaration der ersten Datei. Sie können die Deklarationen der ersten Datei auch für künftige Übersetzungen verwenden, sofern sich die Deklarationen nicht ändern.

Diese Strategie hat Vor- und Nachteile:

- Vorteile:
  - Formate, Variableninhalte und Vorgabeseiten sind einheitlich, keine Inkonsistenz durch unterschiedliche Übersetzungen
  - Übersetzungsumfang ist geringer (da Deklarationen nur einmal übersetzt werden müssen)
- Nachteile:
  - Zu aufwändig bei Dokumenten/Büchern mit uneinheitlich aufgebauten FrameMaker-Formaten
  - Sind die Formate inkonsistent (gleiche Formatnamen mit unterschiedlichen Einstellungen), werden die Unterschiede eliminiert.
  - Gibt es in den restlichen FrameMaker-Dateien zusätzliche Deklarationen, werden diese nicht von den zielsprachlichen Deklarationen ersetzt und bleiben daher ausgangssprachlich.

Die Nachteile können eigentlich nur auftreten, wenn die FrameMaker-Bücher und -Dateien inkonsistent aufgebaut sind und die Möglichkeiten von FrameMaker nicht optimal genutzt werden.

Daraus ergibt sich folgende Empfehlung:

Wenn gut strukturierte und konsistente FrameMaker-Dokumente vorliegen:

Gehen Sie vor wie ab Schritt 1 auf Seite 40 beschrieben.

Wenn Sie nicht sicherstellen können, dass die FrameMaker-Dokumente optimal aufgebaut sind: Importieren, übersetzen und exportieren Sie alle FrameMaker-Dateien mit Deklarationen (Markierung **Deklarationen nicht anzeigen** *gelöscht*). Dadurch müssen Sie zwar alle Deklarationen aller Dateien übersetzen, Sie werden dabei jedoch von Transit mit Übersetzungsvorschlägen unterstützt.

### Übersetzungsaufwand für Vorgabeseiten reduzieren

Für Texte auf Vorgabeseiten gilt sinngemäß das Gleiche wie für Deklarationen. Sie können also auch den Übersetzungsaufwand für Vorgabeseiten reduzieren, wenn alle FrameMaker-Dateien eines FrameMaker-Buchs die gleichen Vorgabeseiten enthalten. Gehen Sie dazu vor wie in diesem Abschnitt beschrieben und arbeiten Sie dabei mit der Option **Vorgabeseiten nicht anzeigen**.

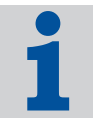

### 4.3.7 Darstellung von bedingten Texten

Zum Übersetzen von FrameMaker-Dateien mit bedingten Texten empfehlen wir, in Transit über **Ansicht | Attribute ein-/ausblenden** die Option **Tags in Langform darstellen** auszuwählen. Dann stellt Transit bedingte Texte wie folgt dar: <cond id="1" cond1="Bedingungsname">Bedingter Text <CondEnd id="3">

Ob auch ausgeblendete bedingte Texte importiert werden, können Sie einstellen (siehe 4.3.5 "Welche Texte übersetzen?" auf Seite 38).

### 4.3.8 Darstellung von Querverweisen

Querverweise von FrameMaker-Dateien werden im Editor wie im folgenden Beispiel dargestellt:

Informationen dazu finden Sie im Abschnitt <XRef id="56"
result="4.3 "FrameMaker" auf Seite 35"/>.

Der Querverweis ist geschützt und kann bei der Übersetzung nicht geändert werden. Den Inhalt des Querverweises (im Beispiel 4.3 "FrameMaker" auf Seite 35) können und müssen Sie *nicht* übersetzen. Er wird später in FrameMaker aktualisiert.

### 4.3.9 Lange Indexmarken

FrameMaker erlaubt keine Indexeinträge, die länger als 255 Zeichen sind. Transit schneidet beim Export längere Indexeinträge nach 255 Zeichen ab und gibt folgende Warnung aus:

[Filtering] Warnung: Länge des Textfeldes ist zu lang. Wird abgeschnitten.

Kürzen Sie die entsprechenden Indexeinträge entsprechend, damit Transit die Datei exportieren kann.

## 4.4 InDesign

### 4.4.1 Überblick

Der Datenaustauch zwischen InDesign und Transit erfolgt über das Format STAR Transit Text-and-Code.

Mit den InDesign-Plug-ins können Sie das Dokument aus InDesign exportieren (siehe Abschnitt 4.4.2 auf Seite 42), um es in Transit importieren zu können.

Ist das Dokument in Transit übersetzt, exportieren Sie es aus Transit, öffnen die Datei in InDesign und speichern sie als InDesign-Dokument (siehe Abschnitt 4.4.3 auf Seite 43).

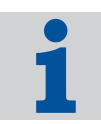

### Optionaler Filter – Freischaltung über Lizenznummer

Bitte beachten Sie, dass der Filter zum Import dieser Dateien optional erhältlich und *nicht* im Standard-Lieferumfang von Transit enthalten ist. Der Filter wird über die Lizenznummer freigeschaltet. Falls der Filter in Ihrer Installation von Transit nicht zur Verfügung steht und Sie ihn freischalten wollen, wenden Sie sich bitte an unseren Vertrieb.

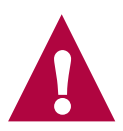

### Plug-ins für InDesign

Wir stellen die Plug-ins für *InDesign 1.5/2.0* kostenlos zur Verfügung. Sie finden sie als Zubehör auf der Installations-CD von Transit. Wie Sie die Plug-ins installieren, finden Sie im Installationshandbuch.

Bitte beachten Sie, dass die Plug-ins für *InDesign CS* und *InDesign CS2* nicht im Standard-Lieferumfang von Transit enthalten sind. Bei Fragen wenden Sie sich bitte an unseren Vertrieb.

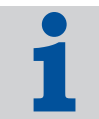

### Unterstützte Versionen von InDesign

Die Plug-ins für den Datenaustausch zwischen InDesign und Transit benötigen InDesign 1.5/2.0 oder InDesign CS bzw. InDesign CS2. Die Plug-ins sind für andere Programmversionen von InDesign nicht geeignet.

### 4.4.2 InDesign-Dokument für Transit exportieren

Um InDesign-Dokumente in Transit zu übersetzen, exportieren Sie sie aus InDesign in das Format STAR Transit Text-and-Code mit der Dateinamenerweiterung ttc. Diese Dateien können Sie in Transit importieren.

43

### So exportieren Sie ein InDesign-Dokument in das Format STAR Transit Text-and-Code:

- 1 Öffnen Sie das Dokument in InDesign.
- 2 Wählen Sie Datei | Exportieren.

InDesign zeigt das Fenster Exportieren an.

- Wählen Sie als Dateityp STAR Transit Text-and-Code aus.
- Legen Sie Ordner und Dateiname der ttc-Datei fest, in die InDesign das Dokument exportieren soll.
- Bestätigen Sie Ihre Auswahl, indem Sie auf Speichern klicken.

InDesign exportiert das Dokument in eine Datei mit der Dateinamenerweiterung ttc. Diese Datei können Sie in Transit importieren und übersetzen.

### 4.4.3 Übersetzte Datei als InDesign-Dokument speichern

Wenn Sie eine übersetzte Datei im Format STAR Transit Text-and-Code aus Transit erhalten, können Sie sie in InDesign öffnen und als InDesign-Dokument speichern.

### Gleiche InDesign-Version für Export und Öffnen verwenden

Öffnen Sie die zielsprachlichen ttc-Dateien mit der gleichen Version von InDesign, mit der Sie die ausgangssprachlichen Dokumente exportiert haben.

Beispiel: Sie können mit InDesign 1.5/2.0 keine ttc-Dateien öffnen, die Sie aus InDesign CS oder InDesign CS2 exportiert und anschließend übersetzt haben.

In diesem Fall zeigt InDesign das Fenster Datei kann nicht geöffnet werden an.

### So öffnen Sie eine übersetzte Datei und speichern sie als InDesign-Dokument:

1 Wählen Sie in InDesign **Datei | Öffnen**.

InDesign zeigt das Fenster Datei öffnen an.

- Wählen Sie als Dateityp STAR Transit Text-and-Code aus.
- Wählen Sie Ordner und Dateiname der ttc-Datei aus, die Sie öffnen wollen.
- Bestätigen Sie Ihre Auswahl, indem Sie auf Öffnen klicken.

InDesign öffnet die Datei.

Transit XV – Filter

2 Wählen Sie Datei | Speichern als.

InDesign zeigt das Fenster Datei speichern an.

- Wählen Sie als Dateityp InDesign-Dokument aus.
- Legen Sie Ordner und Dateiname der Datei fest, in der InDesign das Dokument speichern soll.

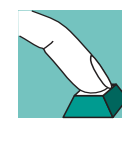

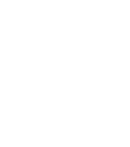

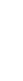

- Bestätigen Sie Ihre Auswahl, indem Sie auf Speichern klicken.

InDesign speichert die Datei als InDesign-Dokument. Damit steht Ihnen die Übersetzung als InDesign-Dokument zur Verfügung.

## 4.5 Interleaf

### 4.5.1 Überblick

Interleaf speichert Dokumente als Standard im Binärformat ab. Der Datenaustauch zwischen Interleaf und Transit erfolgt jedoch über Dokumente im ASCII-Format.

In Interleaf können Sie das Dokument im ASCII-Format speichern (siehe Abschnitt 4.5.2 auf Seite 44), um es in Transit importieren zu können.

Ist das Dokument in Transit übersetzt, exportieren Sie es aus Transit, öffnen die Datei im ASCII-Format in Interleaf und speichern sie im Binärformat (siehe Abschnitt 4.5.3 auf Seite 45).

Weitere Hinweise und Tipps zur Übersetzung von Interleaf-Dokumenten finden Sie ab Abschnitt 4.5.4 auf Seite 46.

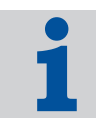

### Optionaler Filter – Freischaltung über Lizenznummer

Bitte beachten Sie, dass der Filter zum Import dieser Dateien optional erhältlich und *nicht* im Standard-Lieferumfang von Transit enthalten ist. Der Filter wird über die Lizenznummer freigeschaltet. Falls der Filter in Ihrer Installation von Transit nicht zur Verfügung steht und Sie ihn freischalten wollen, wenden Sie sich bitte an unseren Vertrieb.

## 4.5.2 Interleaf-Dokument für Transit im ASCII-Format speichern

Um Interleaf-Dokumente in Transit zu übersetzen, speichern Sie sie in Interleaf im ASCII-Format.

Diese Dateien können Sie in Transit importieren.

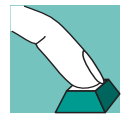

### So speichern Sie ein Interleaf-Dokument im ASCII-Format:

- 1 Öffnen Sie das Dokument in Interleaf.
- 2 Wählen Sie **Datei | Speichern unter**.

Interleaf zeigt das Fenster Speichern unter an.

- Wählen Sie als Dateityp ASCII (\*.ildoc;\*.doc) aus.

- Legen Sie Ordner und Dateiname der Datei fest, in der Interleaf das Dokument im ASCII-Format speichern soll.
- Bestätigen Sie Ihre Auswahl, indem Sie auf Speichern klicken.

Interleaf speichert das Dokument im ASCII-Format. Diese Datei können Sie in Transit importieren und übersetzen.

## So prüfen Sie, ob eine Interleaf-Datei im Binär- oder ASCII-Format gespeichert ist:

- 1 Öffnen Sie die Interleaf-Datei in einem Texteditor.
- 2 Prüfen Sie den Eintrag am Dateianfang:
  - OPS Die Interleaf-Datei ist im Binärformat gespeichert
  - <! OPS> Die Interleaf-Datei ist im ASCII-Format gespeichert

### Weitere Dateien, die Interleaf erstellt

Wenn Sie eine Interleaf-Datei öffnen, erstellt Interleaf weitere Dateien, die z.B. die Dateinamenerweiterungen ildoc, 9 oder ildoc@ haben.

Diese Dateien sind für Transit nicht von Bedeutung. Für Transit benötigten Sie lediglich die Dateien im ASCII-Format mit der Dateinamenerweiterung doc.

### 4.5.3 Übersetzte ASCII-Datei im Binärformat speichern

Wenn Sie eine übersetzte Datei im ASCII-Format aus Transit erhalten, können Sie sie in Interleaf öffnen und im Binärformat speichern.

## So öffnen Sie eine übersetzte ASCII-Datei und speichern sie im Binärformat:

1 Wählen Sie in Interleaf Datei | Öffnen.

Interleaf zeigt das Fenster Datei öffnen an.

 Wählen Sie Ordner und Dateiname der Datei im ASCII-Format aus, die Sie öffnen wollen.

Beachten Sie, dass Interleaf im Fenster **Datei öffnen** sowohl binäre Dokumente als auch Dokumente im ASCII-Format anzeigt. Achten Sie darauf, dass Sie das Dokument im ASCII-Format auswählen, die Sie aus Transit erhalten haben.

- Bestätigen Sie Ihre Auswahl, indem Sie auf Öffnen klicken.

Interleaf öffnet die Datei.

2 Wählen Sie **Datei | Speichern unter**.

Interleaf zeigt das Fenster **Dokument speichern** an.

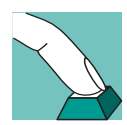

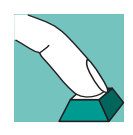

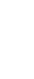

- Wählen Sie als Dateityp Binär (\*.ildoc;\*.doc) aus.
- Legen Sie Ordner und Dateiname der Datei fest, in der Interleaf das Dokument im Binärformat speichern soll.
- Bestätigen Sie Ihre Auswahl, indem Sie auf Speichern klicken.

Interleaf speichert die Datei im Binärformat. Damit steht Ihnen die Übersetzung als binäres Interleaf-Dokument zur Verfügung.

### 4.5.4 Interleaf-Projekt mit mehreren Unterordnern (Büchern) übersetzen

Ein Interleaf-Projekt besteht häufig aus Dateien, die in mehrere Unterordner (Bücher) aufgeteilt sind. Transit verfügt über eine Funktion, die Ihnen die Arbeit für derartige Projekte deutlich erleichtert.

Wenn Sie die zu importierenden Dateien festlegen (Menü **Projekt | Einstellungen**, Registerkarte **Dateien**), können Sie einen Ordner auswählen und alle Unterordner mit einbeziehen. Markieren Sie dazu im Fenster Ordner auswählen die Option **Unterge**ordnete Ordner einbeziehen.

Dann geht Transit wie folgt vor:

Transit importiert alle Interleaf-ASCII-Dateien im ausgewählten Ordner sowie in dessen Unterordnern.

Sie müssen also nicht in jedem Ordner und Unterordner einzeln nach zu importierenden Interleaf-ASCII-Dateien suchen.

Beim Export baut Transit im Exportordner die gleiche Ordnerstruktur auf und exportiert die Interleaf-ASCII-Dateien in die entsprechenden Ordner.

Sie müssen also nach dem Export nicht die einzelnen Interleaf-ASCII-Dateien wieder in die richtigen Ordner "sortieren".

### 4.6 PageMaker

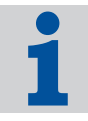

#### Optionaler Filter – Freischaltung über Lizenznummer

Bitte beachten Sie, dass der Filter zum Import dieser Dateien optional erhältlich und *nicht* im Standard-Lieferumfang von Transit enthalten ist. Der Filter wird über die Lizenznummer freigeschaltet. Falls der Filter in Ihrer Installation von Transit nicht zur Verfügung steht und Sie ihn freischalten wollen, wenden Sie sich bitte an unseren Vertrieb.

### 4.6.1 Ausgeblendete Ebenen übersetzen

In Adobe PageMaker können Ebenen angelegt werden. Der Benutzer kann die Ebenen anzeigen oder ausblenden, sodass PageMaker deren Inhalt angezeigt oder nicht.

|         | <b></b>           | ×   |
|---------|-------------------|-----|
| Ebene   | n Standardseiten  |     |
| 6       | 🗖 Ebene 5         | •   |
|         | 🗆 Ebene 4 🏾 🖋     |     |
| 6       | 🗖 Ebene 3         | -   |
| Ebene 4 | ist Zielebene 🛛 🖬 | /// |

Abb. 4-2: PageMaker: Ebene 4 ist ausgeblendet

Als Standard importiert Transit die Texte *aller* Ebenen – unabhängig davon, ob sie angezeigt werden oder nicht.

Über einen Parameter in der Datei pm.ini können Sie jedoch festlegen, dass Transit nur die Texte der angezeigten Ebenen importiert, sodass sie übersetzt werden können. In diesem Fall fügt Transit die Texte von ausgeblendeten Ebenen beim Export wieder in der Ausgangssprache hinzu.

Sie finden die Datei pm.ini im Ordner config\sys Ihrer Installation von Transit.

Fügen Sie in die Datei folgenden Eintrag ein:

- TextFromInvisibleLayers=<Wert>
- Mögliche Werte:

0 – Transit importiert *keine* Texte von ausgeblendeten Ebenen. Sie können *nicht* übersetzt werden. Transit fügt die Texte beim Export wieder in der Ausgangssprache hinzu.

1 (Default) – Transit importiert Texte aller Ebenen und zeigt sie im Editor an, sodass auch Texte von ausgeblendeten Ebenen übersetzt werden können.

Beispiel:

```
TextFromInvisibleLayers=0
```

Transit importiert keine Texte von ausgeblendeten Ebenen.

### Kontrolle der übersetzten PageMaker-Dokumente

Wenn Sie auch die ausgeblendeten Ebenen übersetzt haben und die PageMaker-Dokumente nach der Übersetzung kontrollieren wollen, lassen Sie vorübergehend *alle* Ebenen anzeigen. Andernfalls zeigt PageMaker die ausgeblendeten Ebenen nicht an, sodass Sie sie nicht prüfen können.

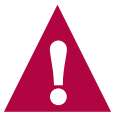

### Weitere Parameter für PageMaker

Weitere Parameter der Datei pm.ini sind im Anhang, Abschnitt 5.2 "Parameter der Datei pm.ini" auf Seite 58 beschrieben.

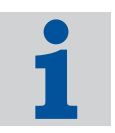

### 4.6.2 Installation von PageMaker

Transit ruft für den Import und Export von PageMaker-Dateien automatisch das Programm PageMaker auf (Abb. 4-3). Deshalb muss PageMaker auf demselben Rechner installiert sein wie Transit.

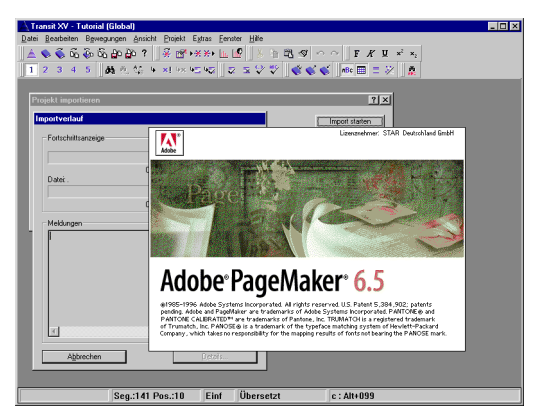

Abb. 4-3: Aufruf von PageMaker beim Import in Transit

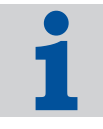

### Transit findet PageMaker nicht

Kann Transit das Programm PageMaker nicht finden (z.B. weil PageMaker mehrmals in verschiedene Ordner installiert wurde), zeigt Transit folgende Meldung an: Error: PM: Can not run PM: Win Exec Failed

In diesem Fall können Sie in der Datei star.ini explizit den Pfad festlegen, in dem PageMaker und der PageMaker-Tabelleneditor installiert ist. Sie finden die Datei im Windows-Ordner (unter Windows NT beispielsweise Ordner \winnt).

Legen Sie Pfad und Dateiname der Programme wie folgt fest:

```
[PageMaker]
Exe60=<Pfad><Programmdatei PageMaker 6.0>
Exe65=<Pfad><Programmdatei PageMaker 6.5>
Exe70=<Pfad><Programmdatei PageMaker 7.0>
Table30=<Pfad><Programmdatei PageMaker Tabellen-Editor>
```

#### Beispiel:

48

```
[PageMaker]
Exe65=C:\programs\Adobe\PageMaker6.5\PM65.EXE
Table30=C:\programs\Adobe\PageMaker6.5\TABLE30\Table30.EXE
```

### 4.6.3 Exportmeldung bei abweichender PageMaker-Version

Der PageMaker-Filter kann prüfen, ob die verwendete PageMaker-Version mit der Version übereinstimmt, die durch die Dateinamenerweiterung der bearbeiteten Dateien angezeigt wird.

Wenn die Versionen voneinander abweichen, zeigt der Filter die folgende Meldung an: File format isn't corresponded with filter.

Die Meldung bedeutet nur, dass die PageMaker-Datei nicht mit der PageMaker-Version erstellt wurde, die für den Export aufgerufen wird. Beispiel: Für den Export einer Datei aus PageMaker 6.0 wird PageMaker 6.5 aufgerufen. Der Export erfolgt in der Regel trotzdem fehlerfrei.

Sie können festlegen, ob Transit beim Export den Versionsvergleich durchführt und ggf. eine Meldung anzeigt. Einzelheiten dazu finden Sie in Abschnitt 5.2 "Parameter der Datei pm.ini", Parameter "WarningCorrespondedVersion" auf Seite 60.

### 4.6.4 Verbesserung des PageMaker-Imports

Falls beim Import/Export für PageMaker Probleme auftreten, können Sie durch Anpassung von Parametern in der Datei pm.ini Verbesserungen erzielen. Beachten Sie, dass diese Änderungen auf die Dauer des Imports bzw. Exports auswirken können.

Die Parameter sind so voreingestellt, dass ein zügiger Import ermöglicht wird. Dies kann aber in Abhängigkeit von der Systemumgebung zu Instabilitäten führen. Einzelheiten zu den Parametern finden Sie in Abschnitt 5.2 "Parameter der Datei pm.ini" auf Seite 58.

Wenn Sie mit den voreingestellten Werten nicht das gewünschte Ergebnis erzielen, können wir als Alternative folgende Änderungen empfehlen (Tab. 4-2):

| Parameter      | Wert vorher | geänderter Wert |
|----------------|-------------|-----------------|
| RestartCount   | 5000        | 500             |
| UseTaggetText  | 1           | 0               |
| BrakeCount     | 0           | 10              |
| BrakeTime      | 0           | 1000            |
| WaitAfterStart | 10000       | 30000           |

Tab. 4-2: Alternative Werte für die Parameter in der Datei pm. ini

### 4.6.5 "Tagged Text" im exportierten Dokument

Falls im exportierten PageMaker-Dokument unerwünschte Tags stehen, können Sie durch eine Änderung in der Datei pm.ini eine Verbesserung erreichen.

Setzen Sie dazu den Wert des Parameter UseTaggetText=0. Einzelheiten dazu finden Sie in Abschnitt 5.2 "Parameter der Datei pm.ini", Parameter "UseTaggetText" auf Seite 59.

### 4.6.6 DDE-Verbindung

Transit steuert PageMaker für den Import und Export über eine so genannte *"DDE-Verbindung"* an. Unter bestimmten Systembedingungen kann die DDE-Verbindung fehlschlagen oder verloren gehen. Durch eine Änderung der Parameter in der Datei pm.ini können Sie die Stabilität der DDE-Verbindung erhöhen. Bei Schwierigkeiten mit der DDE-Verbindung zeigt Transit eine der folgenden Meldungen an:

DDE connection failed

Verringern Sie dazu den Wert des Parameters RestartCount und erhöhen Sie den Wert des Parameters BrakeTime. Einzelheiten dazu finden Sie in Abschnitt 5.2 "Parameter der Datei pm.ini", Parameter "RestartCount" auf Seite 59 und "BrakeTime" auf Seite 59.

DDE connection lost

Setzen Sie dazu den Wert des Parameters BrakeCount auf 1000 und den Wert des Parameters BrakeTime auf 1. Einzelheiten dazu finden Sie in Abschnitt 5.2 "Parameter der Datei pm.ini", Parameter "BrakeCount" auf Seite 59 und "BrakeTime" auf Seite 59.

### 4.6.7 Tricks in PageMaker zur Verbesserung des Imports in Transit

Grundsätzlich sind Import und Export von PageMaker-Dokumenten sehr stark von der jeweiligen Rechnerkonfiguration abhängig: Auf einem Rechner erfolgreich durchgeführte Importe und Exporte müssen auf einem anderen Rechner nicht zwingend gleich erfolgreich verlaufen.

Neben der Möglichkeit, Parameter in der Datei pm.ini zu ändern, gibt es auch folgende Tricks:

Speichern unter neuem Namen

Speichern Sie die Datei in PageMaker unter einem neuen Namen ab und importieren Sie die neu abgespeicherte Datei in Transit.

Unter Umständen ist es hilfreich, die neue Datei erneut unter einem weiteren Namen abzuspeichern und zu importieren.

Drucker und Schriften überprüfen

Wenn eine Datei für den Import oder Export in PageMaker geöffnet wird, kann es zu Problemen kommen, wenn die Datei nicht existente Drucker oder Schriften verwendet. Prüfen Sie deshalb, ob der verwendete Drucker und die verwendeten Schriften gültig sind und korrigieren Sie ggf. die Einstellungen.

### 4.6.8 Dateien von PageMaker für Macintosh

Auch wenn Sie von Ihrem Auftraggeber Dateien von PageMaker für Macintosh erhalten, öffnet Transit die Dateien für den Import automatisch in Ihrem PageMaker – also in PageMaker für Windows.

Je nach Version von PageMaker für Macintosh und PageMaker für Windows hat PageMaker Schwierigkeiten, die Dateien von Macintosh korrekt zu öffnen, die bis zum Absturz von PageMaker führen können. Dadurch ist natürlich auch Transit nicht in der Lage, die Dateien automatisch von PageMaker öffnen zu lassen.

Sollten bei Ihnen Schwierigkeiten mit einer Datei von PageMaker für Macintosh auftreten, können Sie die Datei vorbereiten.

### So bereiten Sie eine Datei von PageMaker für Macintosh vor:

- 1 Öffnen Sie die Datei in Ihrer Installation von PageMaker für Windows.
- 2 Bestätigen Sie ggf. PageMaker-Meldungen, bis PageMaker die Datei korrekt geöffnet hat.
- 3 Speichern Sie die Datei unter neuem Namen ab (siehe auch Abschnitt 4.6.7 auf Seite 50).

Anschließend können Sie die Datei in Transit importieren.

## 4.7 Trados TTX

### Optionaler Filter – Freischaltung über Lizenznummer

Bitte beachten Sie, dass der Filter zum Import dieser Dateien optional erhältlich und *nicht* im Standard-Lieferumfang von Transit enthalten ist. Der Filter wird über die Lizenznummer freigeschaltet. Falls der Filter in Ihrer Installation von Transit nicht zur Verfügung steht und Sie ihn freischalten wollen, wenden Sie sich bitte an unseren Vertrieb.

## 1

### 4.7.1 Segmentierung von ttx-Dateien

### Transit benötigt segmentierte ttx-Dateien

Um einen einheitliche Segmentierung zu gewährleisten, führt Transit keine Segmentierung von ttx-Dateien durch. Die ttx-Dateien müssen daher bereits *vor* dem Import in Transit segmentiert sein.

Wenn Sie die ttx-Dateien aus Trados exportieren, markieren Sie dazu im Trados-Fenster **Übersetzung** die Option **Unbekannte Sätze segmentieren**.

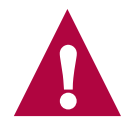

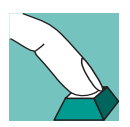

52

Da Transit keine Segmentierung von ttx-Dateien durchführt, sind die Projekteinstellungen für die Segmentierung (Menü **Projekt | Einstellungen**, Registerkarte **Segmentierung**) für Projekte mit ttx-Dateien nicht von Bedeutung.

### 4.7.2 Spezielle Dateityp-Einstellung für Trados TTX

ttx-Dateien sind bilingual, d.h. sie können neben dem ausgangssprachlichen Text auch zielsprachliche Texte enthalten, die von Trados vorübersetzt wurden.

Sie können festlegen, ob Transit die Trados-Vorübersetzungen aus der ttx-Datei übernehmen soll oder verwirft.

Wenn Sie als Dateityp  ${\tt Trados}~{\tt TTX}$  gewählt haben, zeigt Transit in den Dateityp-Einstellungen spezielle Optionen an:

| Dateityp-Einstellungen: Trados TTX                                                                | ? ×      |
|---------------------------------------------------------------------------------------------------|----------|
| Filter                                                                                            |          |
| Trados TTX                                                                                        | _        |
| C Vorübersetzte Segmente aus TTX-Datei verwenden und Transit-Vorübersetzung überspringen          |          |
| <ul> <li>Transit-Vorübersetzung verwenden und Vorübersetzungen aus TTX-Datei verwerfen</li> </ul> |          |
|                                                                                                   | — II     |
|                                                                                                   |          |
|                                                                                                   |          |
|                                                                                                   |          |
|                                                                                                   |          |
|                                                                                                   |          |
|                                                                                                   |          |
|                                                                                                   |          |
|                                                                                                   |          |
|                                                                                                   |          |
|                                                                                                   | ernehmen |

Abb. 4-4: Spezielle Dateityp-Einstellungen für ttx-Dateien

Damit können Sie festlegen, wie Transit die Trados-Vorübersetzungen aus der ttx-Datei behandelt:

#### Vorübersetzte Segmente aus ttx-Datei verwenden und Transit-Vorübersetzung überspringen

Damit übernimmt Transit beim Import die Vorübersetzungen aus den ttx-Dateien in die zielsprachlichen Sprachdateien. Transit führt *keine* eigene Vorübersetzung durch, verwendet also auch kein Referenzmaterial, das Sie dem Projekt zugewiesen haben. In diesem Fall sind die Projekteinstellungen für die Vorübersetzung (Menü **Projekt | Einstellungen**, Registerkarten **Vorübersetzung** (1/2) und **Vorübersetzung** (2/2)) nicht von Bedeutung.

Sie erhalten aus dem Transit-Referenzmaterial jedoch Übersetzungsvorschläge, wenn Sie die nicht vorübersetzten Segmente im Editor übersetzen.

Diese Option ist nur sinnvoll, wenn die ttx-Datei Vorübersetzungen enthält.

Wenn Sie diese Option verwenden, beachten Sie bitte auch Abschnitt 4.7.3 "ttx-Datei erneut importieren und nur zielsprachliche Dateien wieder herstellen" auf Seite 53.

## Transit-Vorübersetzung verwenden und Vorübersetzungen aus ttx-Datei verwerfen

Damit führt Transit beim Import eine Vorübersetzung durch und verwendet dazu das Referenzmaterial, das Sie dem Projekt zugewiesen haben. Transit übernimmt *keine* Vorübersetzungen aus den ttx-Dateien in die zielsprachlichen Sprachdateien.

Diese Option ist sinnvoll, wenn die ttx-Datei *keine* Vorübersetzungen enthält oder die Qualität der Vorübersetzungen nicht ausreicht.

### 4.7.3 ttx-Datei erneut importieren und nur zielsprachliche Dateien wieder herstellen

Bei allen Dateiformaten können Sie ein bereits importiertes Projekt erneut importieren und dabei festlegen, dass Transit nur die zielsprachlichen Dateien wiederherstellt.

Dazu markieren Sie im erweiterten Fenster **Projekt importieren** die Option **Zielsprachliche Dateien für ausgewählte Sprache(n) wieder herstellen** und löschen die Markierung der Option **Ausgangssprachliche Dateien wieder herstellen**.

Diese Funktion verwenden Sie in der Regel, wenn Sie die Auswahl des Referenzmaterials nach dem ersten Import geändert haben und deshalb eine neue Vorübersetzung durchführen wollen.

Wenn Sie ein Projekt mit ttx-Dateien auf diese Weise erneut importieren, ergibt sich folgende Besonderheit: Sie verwenden in diesem Fall *immer* die Transit-Vorübersetzung und verwerfen die evtl. vorhandenen Vorübersetzungen aus der ttx-Datei. Das gilt auch dann, wenn Sie in den Dateityp-Einstellungen das Gegenteil festgelegt haben (Option **Vorübersetzte Segmente aus TTX-Datei verwenden und Transit-Vorübersetzung überspringen**, siehe Abschnitt 4.7.2 auf Seite 52).

Das hat zwei Gründe:

- Diese Funktion verwenden Sie in der Regel, um eine neue Vorübersetzung mit geändertem Referenzmaterial durchzuführen (siehe oben). Daher wäre es nicht sinnvoll, die Transit-Vorübersetzung zu überspringen und stattdessen die vorübersetzten Segmente aus der ttx-Datei zu verwenden.
- Unter Umständen haben Sie Ihre Original-ttx-Datei seit dem ersten Import durch eine neuere Version ersetzt. Würde Transit die Vorübersetzung aus der (neuen) ttx-Datei verwenden, wäre nicht gewährleistet, dass die Vorübersetzung mit der (alten) ausgangssprachlichen Datei synchron läuft.

Einzelheiten über den Import und die Möglichkeiten des Fensters **Projekt importieren** finden Sie im "Transit XV Benutzerhandbuch".

## 4.8 Visio

Der Datenaustausch zwischen Visio und Transit erfolgt über XML-Zeichnungen.

In Visio können Sie das Dokument als XML-Zeichnung speichern (siehe Abschnitt 4.8.1 auf Seite 54), um es in Transit importieren zu können.

Ist das Dokument in Transit übersetzt, exportieren Sie es aus Transit, öffnen die XML-Zeichnung in Visio und speichern sie als Visio-Dokument (siehe Abschnitt 4.8.2 auf Seite 55).

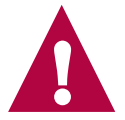

### **Optionaler Filter – Installation mit Passwort**

Bitte beachten Sie, dass der Filter zum Import dieser Dateien optional erhältlich und *nicht* im Standard-Lieferumfang von Transit enthalten ist. Sie müssen den Filter separat installieren und benötigen dazu ein Passwort. Bei Fragen wenden Sie sich bitte an unseren Vertrieb.

Wie Sie den Filter installieren, finden Sie im Installationshandbuch.

## 4.8.1 Visio-Dokument für Transit als XML-Zeichnung speichern

Um Visio-Dokumente in Transit zu übersetzen, speichern Sie sie in Visio als XML-Zeichnung mit der Dateinamenerweiterung  $\rm vdx.$ 

Diese Dateien können Sie in Transit importieren.

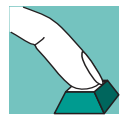

### So speichern Sie ein Visio-Dokument als XML-Zeichnung:

- 1 Öffnen Sie das Dokument in Visio.
- 2 Wählen Sie Datei | Speichern unter.

Visio zeigt das Fenster Speichern an.

- Wählen Sie als Dateityp XML-Zeichnung aus.
- Legen Sie Ordner und Dateiname der Datei fest, in der Visio das Dokument als XML-Zeichnung speichern soll.
- Bestätigen Sie Ihre Auswahl, indem Sie auf Speichern klicken.

Visio speichert das Dokument als XML-Zeichnung. Diese Datei können Sie in Transit importieren und übersetzen.

## 4.8.2 Übersetzte XML-Zeichnung als Visio-Dokument speichern

Wenn Sie eine übersetzte XML-Zeichnung aus Transit erhalten, können Sie sie in Visio öffnen und als Visio-Dokument mit der Dateinamenerweiterung .vsd speichern.

### So öffnen Sie eine übersetzte XML-Zeichnung und speichern sie als Visio-Dokument:

1 Wählen Sie in Visio Datei | Öffnen.

Visio zeigt das Fenster Öffnen an.

Wählen Sie Ordner und Dateiname der XML-Zeichnung aus, die Sie öffnen wollen.

Beachten Sie, dass Visio im Fenster **Öffnen** sowohl Visio-Dokumente (vsd-Dateien) als auch XML-Zeichungen (vsx-Dateien) anzeigt. Achten Sie darauf, dass Sie die XML-Zeichnung (vsx-Datei) auswählen, die Sie aus Transit erhalten haben.

- Bestätigen Sie Ihre Auswahl, indem Sie auf Öffnen klicken.

Visio öffnet die Datei.

#### 2 Wählen Sie Datei | Speichern unter.

Visio zeigt das Fenster Speichern an.

- Wählen Sie als Dateityp Zeichnung aus.
- Legen Sie Ordner und Dateiname der Datei fest, in der Visio das Dokument speichern soll.
- Bestätigen Sie Ihre Auswahl, indem Sie auf Speichern klicken.

Visio speichert die Datei als Visio-Dokument mit der Dateinamenerweiterung vsd. Damit steht Ihnen die Übersetzung als Visio-Dokument zur Verfügung.

### 4.9 XGate 6

Die einfachste Methode, QuarkXPress-Dateien mit Transit zu übersetzen, ist die QuarkXPress-XTension *XGate*. Damit speichern Sie QuarkXPress-Dokumente in einem speziellen Dateiformat für Transit ab.

XGate trennt Text- und Layoutinformationen, sodass nur noch der reine Text mit so genannten *"Tags"* für die Formatinformationen übrig bleibt. Wenn Sie XGate verwenden, spielt es keine Rolle, ob die Textrahmen miteinander verkettet sind oder nicht.

Sie können den Text in Transit importieren und bearbeiten. Nach dem Export aus Transit werden die übersetzten Texte über XGate wieder in QuarkXPress importiert und automatisch wie im ausgangssprachlichen Dokument formatiert.

Wie Sie XGate installieren und verwenden, finden Sie im "XGate 6 Installations- und Benutzerhandbuch".

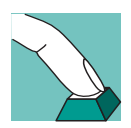

Op

**Optionale Filter** 

## 5 Anhang

## 5.1 Dateielemente

Transit kann, abhängig vom Dateiformat, fast alle Elemente importieren, die in Ihren Dateien vorkommen. In Tabelle 5-1 finden Sie Besonderheiten für bestimmte Dateielemente.

| Element                                    | Besonderheiten                                                                                                    |
|--------------------------------------------|----------------------------------------------------------------------------------------------------|
| Marken (Index, Glossar,<br>Hypertext usw.) | Enthält eine Marke in der Ausgangsdatei mehrere Ein-<br>träge, so teilt Transit sie in mehrere Marken mit je<br>einem Eintrag auf.                 |
| Variablen                                  | Transit zeigt im Editor an Stelle des Variablennamens<br>den Wert der Variablen an.                                                                |
| Formeln und<br>Gleichungen                 | Transit importiert keinen Text in Gleichungen und For-<br>meln, die mit einem speziellen Editor (z.B. Frame-<br>Maker-Formeleditor) erzeugt wurden |
| Querverweisdefinitionen                    | Transit zeigt im Editor an Stelle der Querverweisdefini-<br>tion den Inhalt des Querverweises an.                                                  |
| Grafiktext                                 | Transit kann Text in Grafikrahmen oder Grafiktext<br>importieren, der im jeweiligen Programm erstellt<br>wurde.                                    |
|                                            | Text, der Bestandteil eines Bildes ist (z.B. aus Photo-<br>Shop), kann Transit nicht importieren.                                                  |
| Sonderzeichen                              | Sonderzeichen (wie z.B. Leerzeichen mit fester Breite oder Bindestriche) bleiben erhalten.                                                         |
| Anführungszeichen                          | Transit ändert Anführungszeichen nicht.                                                                                                    |
| Sprachinformation                          | Transit ändert beim Export die Sprachinformation (z.B. Silbentrennsprache) automatisch in die Zielspra-<br>che.                                    |
|                                            | Text, dem Sie keine Sprache zugewiesen hatten, bleibt ohne Sprachinformation.                                                                      |

Tab. 5-1: Elemente, die Transit importiert und mögliche Besonderheiten

57

Anhang

| Element | Besonderheiten                                                                                                    |
|---------|----------------------------------------------------------------------------------------------------|
| Objekte | Transit kann den Inhalt von importierten OLE-Objek-<br>ten importieren.                                                                                              |
|         | Transit erkennt den Dateityp von OLE-Objekten auto-<br>matisch. Transit kann jedoch nur Objekte importieren,<br>für deren Dateiformat Importfilter installiert sind. |

Tab. 5-1: Elemente, die Transit importiert und mögliche Besonderheiten (Forts.)

### 5.2 Parameter der Datei pm.ini

In der Datei pm.ini sind Parameter für den Import und Export von PageMaker-Dateien festgelegt. Sie finden die Datei im Installationsordner von Transit im Ordner config\sys.

Es gibt keine allgemeingültigen Standardwerte, die für alle PageMaker-Dateien und alle Rechner gleichermaßen sinnvoll sind. Daher kann es notwendig sein, verschiedene Einstellungen zu testen, um den Import und Export zu optimieren. Lesen Sie dazu auch Abschnitt 4.6 "PageMaker" auf Seite 46.

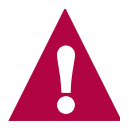

### Datei pm.ini nach Änderungen speichern und schließen

Wenn Sie Änderungen an der Datei pm.ini vorgenommen haben, speichern und schließen Sie die Datei. Führen Sie anschließend den Import Ihrer PageMaker-Dokumente erneut durch. Transit verwendet dann die geänderten Werte.

| Parameter                    | Bedeutung                                                                                                    |
|------------------------------|----------------------------------------------------------------------------------------------------|
| TextFromInvisib-<br>leLayers | Ausgeblendete Ebenen übersetzen (siehe Abschnitt 4.6.1 auf Seite 47)                                                                               |
| RestartPM                    | Sie können festlegen, dass PageMaker während des<br>Filterns neu gestartet wird, wenn eine bestimmte<br>Anzahl von PageMaker-Aufrufen erfolgt ist. |
|                              | Mögliche Werte:                                                                                                    |
|                              | 0 – PageMaker wird <i>nicht</i> neu gestartet<br>1 (empfohlen) – PageMaker wird neu gestartet                                                      |
|                              | Die Anzahl der Aufrufe legen Sie mit RestartCount fest.                                                                                            |

Die Datei pm.ini enthält folgende Parameter (Tab. 5-2):

Tab. 5-2: Parameter der Datei pm.ini

| Parameter      | Bedeutung                                                                                                    |
|----------------|----------------------------------------------------------------------------------------------------|
| RestartCount   | Anzahl der Aufrufe für einen Neustart. Siehe auch<br>RestartPM                                                                                                    |
|                | Wert:                                                                                                    |
|                | Anzahl der Aufrufe                                                                                                    |
|                | Empfohlener Wert: 15000                                                                                                    |
| UseTaggetText  | Sie können festlegen, ob der Filter beim Export/Import<br>von Text aus/in PageMaker so genannten <i>"Tagged</i><br><i>Text"</i> verwendet.                                                                    |
|                | Mit "Tagged Text" ist die Datenübertragung schneller.<br>Es kann aber Schwierigkeiten mit der Verarbeitung<br>von Font-Attributen geben, die eventuell verloren<br>gehen oder nicht korrekt definiert werden. |
|                | Mögliche Werte:                                                                                                    |
|                | 0 – "Tagged Text" wird <i>nicht</i> verwendet<br>1 – "Tagged Text" wird verwendet                                                                                                    |
| BrakeCount     | Sie können festlegen, dass eine Pause erfolgt, wenn<br>eine bestimmte Anzahl von PageMaker-Aufrufen<br>erfolgt ist.                                                                                           |
|                | Wert:                                                                                                    |
|                | Anzahl der Aufrufe                                                                                                    |
|                | Empfohlener Wert: 0                                                                                                    |
|                | Die Länge der Pause legen Sie mit BrakeTime fest.                                                                                                    |
| BrakeTime      | Länge der Pause. Siehe auch BrakeCount                                                                                                    |
|                | Wert:                                                                                                    |
|                | Länge der Pause in Millisekunden                                                                                                    |
|                | Empfohlener Wert: 0                                                                                                    |
| WaitAfterStart | Sie können festlegen, dass Transit nach dem Start von<br>PageMaker eine bestimmte Zeitspanne "wartet",<br>bevor er die Kommunikation mit PageMaker auf-<br>nimmt.                                             |
|                | Wert:                                                                                                    |
|                | Dauer der Pause in Millisekunden                                                                                                    |
|                | Empfohlener Wert: 10000                                                                                                    |

Tab. 5-2: Parameter der Datei pm.ini (Forts.)

| Parameter                       | Bedeutung                                                                                                    |
|---------------------------------|----------------------------------------------------------------------------------------------------|
| Win98DDEConnecti<br>onCount     | Die DDE-Verbindung zu PageMaker kann unter Win-<br>dows 98 instabil sein.                                        |
|                                 | Sie können festlegen, nach wievielen Anfragen die DDE-Verbindung wieder initialisiert wird.                      |
|                                 | Wert:                                                                                                    |
|                                 | Anzahl der Anfragen                                                                                              |
|                                 | Empfohlener Wert: 100                                                                                            |
| MinimWindowPM                   | Sie können festlegen, ob das PageMaker-Fenster<br>während des Filterns minimiert wird.                           |
|                                 | Unter Umständen kann die DDE-Verbindung bei mini-<br>miertem PageMaker-Filter fehlschlagen.                      |
|                                 | Ist das Fenster <i>nicht</i> minimiert, ist die DDE-Verbin-<br>dung stabiler, das Filtern wird jedoch langsamer. |
|                                 | Mögliche Werte:                                                                                                  |
|                                 | 0 – Fenster wird <i>nicht</i> minimiert<br>1 (empfohlen) – Fenster wird minimiert                                |
| WarningCorres-<br>pondedVersion | Exportmeldung bei abweichender PageMaker-Ver-<br>sion (siehe Abschnitt 4.6.3 auf Seite 49).                      |
|                                 | Mögliche Werte:                                                                                                  |
|                                 | 0 – Kein Versionsvergleich<br>1 – Versionsvergleich, ggf. Warnmeldung                                            |

Tab. 5-2: Parameter der Datei pm.ini (Forts.)